# Vending Machine With Standard Android Software System Manual

**Operational Staff** 

Yunshu Information Technology Co., LTD

### The content

| 1、 | Preface                    | . 1 |
|----|----------------------------|-----|
| 2、 | Shopping interface         | . 2 |
| 3、 | Back-end management system | 13  |
| 4、 | The homepage               | 13  |
| 5、 | Reload products            | 13  |
| 6、 | Slot management            | 32  |
| 7、 | Refrigerating and heating  | 34  |
| 8、 | Basic information setting  | 37  |
| 9、 | Error diagnosing           | 46  |
| 10 | 、Payment method setting    | 46  |
| 11 | 、The Android system        | 55  |
| 12 | 、Machine debugging         | 63  |

### 1、 Preface

The following items are very important, please check one by one before you confirm reception.

1. Whether or not the machine surface is damaged.

2. Whether the machine looks clean and tidy, and the machine is correctly packed.

3. The seal of the lock needs to be removed, you can paste it to the back of the machine just in case you need it next time when transporting the machine.

4. Remind the transporting company that they must come with a tailboard or a forklift to reload the machine.

% Important tips \*\*:

When transporting the machine, please make sure that the machine stands upright, if the machine is upside down or it is lying on the ground, please reject.

Please make sure you unwrap the package only when the transporting company staff is there, and if you find the machine damaged, please reject. If you unwrap the package when there is not a transporting company staff and you find the machine damaged, you will bear the cost yourself.

Check the following items after you confirm reception:

1. Check if the surface of the machine is good, check if the spare parts and the user manual are in correct quantity.

2. Before you power on the machine, please take the antenna out from inside the machine and install it on the top of the machine.

3. Please make sure the machine power cord is plugged to a ground socket.

4. Check if the machine's network connection is good.

5. Contact the Yunshu customer service and inform the machine ID so that you can open up an account of the back-end system.

# 2、Shopping interface

 The information bar at the top of the screen includes machine number, temperature (non-cooling machines do not display temperature), date and time, and signal icons.

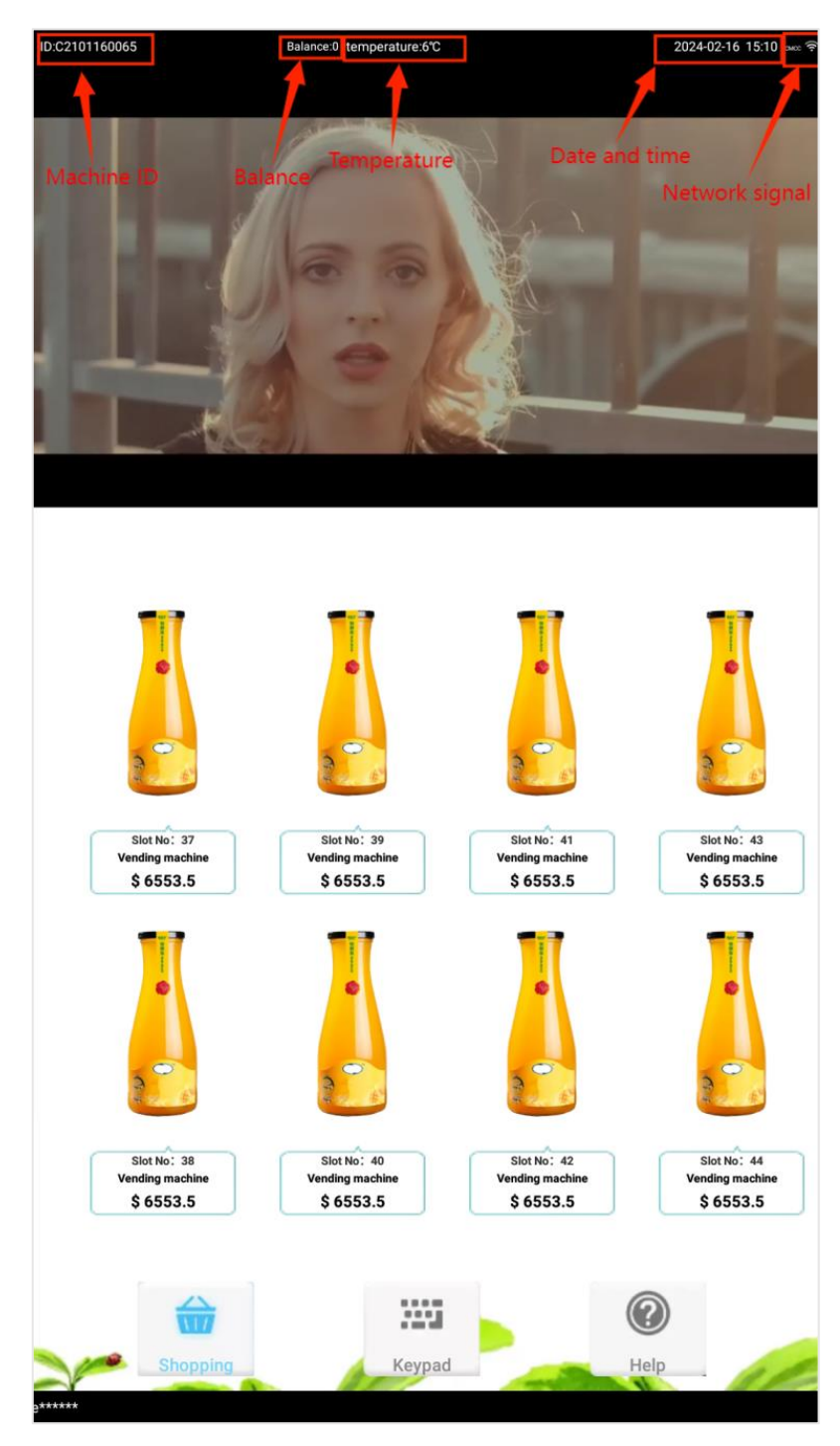

(1)Machine number: After setting up the serial port of the machine, a machine number will be automatically generated after it is powered on and connected to the server. Click on the machine number 5 times to enter the Android background. (2)Temperature: The temperature displayed on the top is the current temperature inside the vending machine cooling cabinet. If the sub-cabinet is connected, multiple temperatures will be displayed according to the number of sub-cabinets. The normal temperature machine does not display the temperature. (3)Balance: Turn on the cash payment switch and after inserting paper and coins, the input balance will be displayed at the top. (4)Date and time: After the machine is connected to the Internet, the date and time will be synchronized with the network time. For devices that are not connected to the Internet, you can go to the Android setting - open Android Settings menu - Date and Time to manually set the date and time.

| Back to shopping page | Back                          | stage                                        |                                 |        |  |  |  |
|-----------------------|-------------------------------|----------------------------------------------|---------------------------------|--------|--|--|--|
| () Machine ID:2311270 | 0145 Re:                      | Restart the machine to activate the settings |                                 |        |  |  |  |
| Q Enter function      | to search                     |                                              | s                               | earch  |  |  |  |
| Product management    | Software version              | update                                       |                                 |        |  |  |  |
| Slot management       | Open ES brows                 | er                                           | Open Android setting menu       |        |  |  |  |
| Temperature setting   | Backup App to flash           | a driver                                     | Backup log to flash driver      | 0      |  |  |  |
| Basic setting         | Delete all ads                | 0                                            | Backup ads from flash<br>driver | 0      |  |  |  |
| Fault diagnose        | Copy program d                | ata                                          | import program data             | 0      |  |  |  |
| Payment setting       | software manage               | ment                                         | Restore default settings        |        |  |  |  |
| System setting        | Switch to the o<br>background |                                              |                                 |        |  |  |  |
| Advanced menu         | Keep APP working foreground   |                                              |                                 |        |  |  |  |
|                       | watchdog                      |                                              |                                 |        |  |  |  |
|                       | Quick setup guide             |                                              |                                 | Set up |  |  |  |
|                       | Use printer                   |                                              |                                 |        |  |  |  |
|                       | Restart Android regularly     |                                              |                                 |        |  |  |  |
|                       | Reboot time                   | 4                                            |                                 | REVISE |  |  |  |
|                       |                               |                                              |                                 |        |  |  |  |

2-1-4-1 Android debug interface

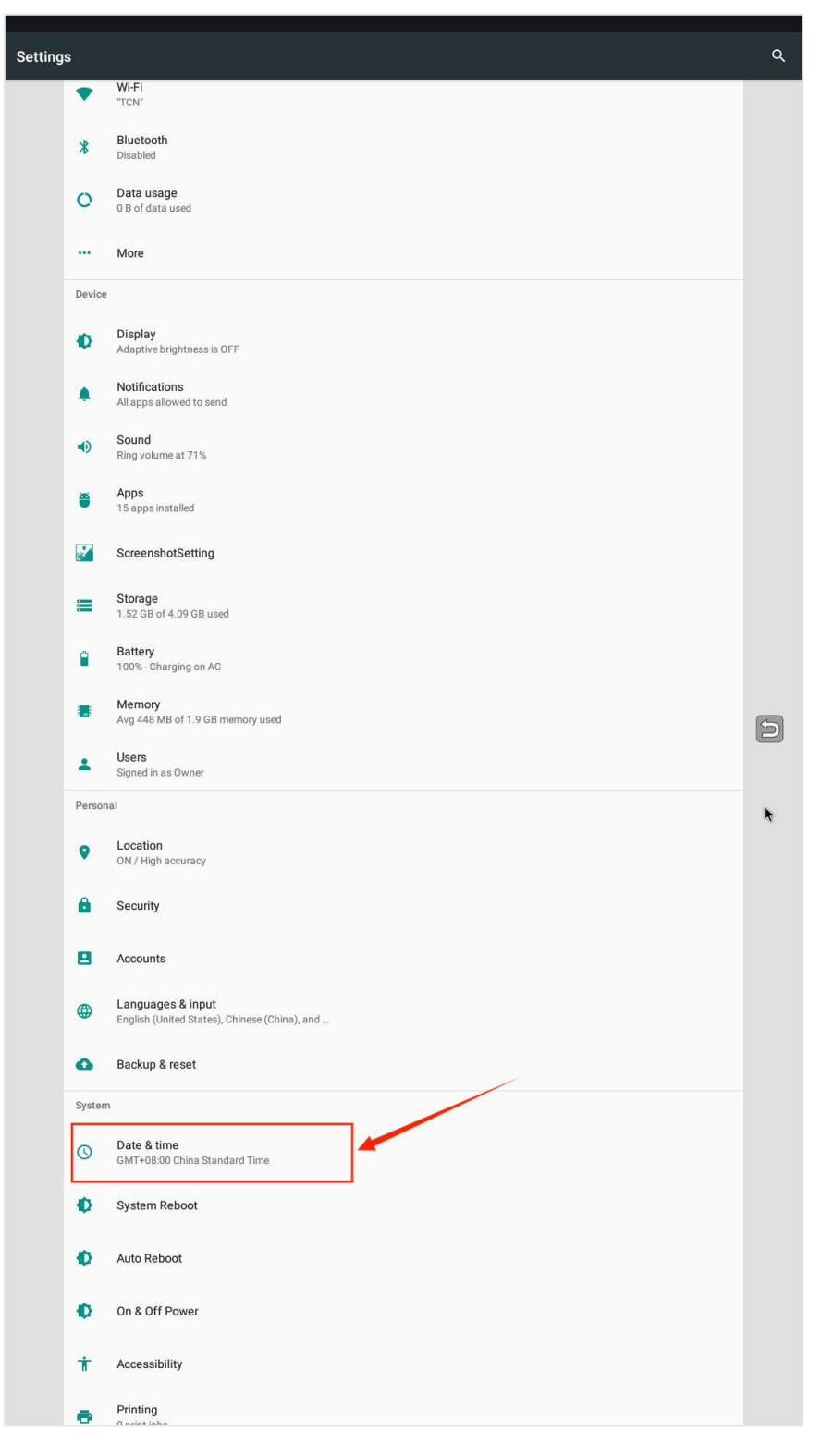

2-1-4-2 System settings interface

These two switches need to be turned on for the machines need to get online; for machines that are not connected to the Internet, turn off these two switches and set the date and time manually.

| Vuonatio tiine zone                                                                                                    | Automatic date & time<br>Use network-provided time    |   |  | ۲ |
|----------------------------------------------------------------------------------------------------|-------------------------------------------------------|---|--|---|
| Set date<br>Amony 26, 2004<br>If 19 Bed Conse Canded Tree<br>Lac 24-hour format<br>Iso                                                                                                    | Automatic time zone<br>Use network-provided time zone |   |  |   |
| Set time     Set of time zone     Set of time zone     Set of time | Set date<br>January 26, 2024                          | 1 |  |   |
| Refer time some<br>Exat-format<br>Iso                                                                                                    | Set time<br>11:59                                     | / |  |   |
| Jaco                                                                                                    | Select time zone<br>GMT+08:00 China Standard Time     |   |  |   |
|                                                                                                    | Use 24-hour format<br>13:00                           |   |  |   |
|                                                                                                    |                                                       |   |  |   |
|                                                                                                    |                                                       |   |  |   |
|                                                                                                    |                                                       |   |  |   |
|                                                                                                    |                                                       |   |  |   |
|                                                                                                    |                                                       |   |  |   |
|                                                                                                    |                                                       |   |  |   |
|                                                                                                    |                                                       |   |  |   |
|                                                                                                    |                                                       |   |  |   |
|                                                                                                    |                                                       |   |  |   |
|                                                                                                    |                                                       |   |  |   |
|                                                                                                    |                                                       |   |  |   |
|                                                                                                    |                                                       |   |  |   |
|                                                                                                    |                                                       |   |  |   |
|                                                                                                    |                                                       |   |  |   |
|                                                                                                    |                                                       |   |  |   |
|                                                                                                    |                                                       |   |  |   |
|                                                                                                    |                                                       |   |  |   |
|                                                                                                    |                                                       |   |  |   |
|                                                                                                    |                                                       |   |  |   |
|                                                                                                    |                                                       |   |  |   |
|                                                                                                    |                                                       |   |  |   |

2-1-4-3 Date and time setting interface

(5)Signal icon: The specific signal icon is displayed according to the actual situation. The icons and their meanings are shown in the figure below:

| Icon meaning         | Icon style |
|----------------------|------------|
| LAN connected        |            |
| WIFI connected       | ((r·       |
| No sim card inserted | sm 🗙       |
| Sim card inserted    |            |
| Server disconnected  |            |
| Server in connecting |            |

2-1-5-1 Signal icons

Q:How to do if if the system did not detect a connected SIM card? A:Check if the sim card is loose or damaged.

Q:How to do if the machine does not connect to the server? A:There are two reasons why the machine does not connect to the server. The first common reason is that the connection fails due to lack of network, and the second reason is that the background server address is set incorrectly. To check the network, we can enter the machine background and find the fault query-network test menu to conduct network testing. We can also contact the business manager or customer service for consultation.

| Back to shopping page    | Backstage                                                  |
|--------------------------|------------------------------------------------------------|
| Machine ID:210116        | 0065 Restart the machine to activate the settings OREstart |
| Q Enter function         | to search Search                                           |
| Product management       | Query fault Machine basic information Network testing      |
| Slot management          |                                                            |
| E<br>Temperature setting |                                                            |
| Basic setting            |                                                            |
| Fault diagnose           | START TESTING                                              |
| Payment setting          |                                                            |
| System setting           |                                                            |
| Advanced menu            |                                                            |
|                          |                                                            |
|                          |                                                            |
|                          |                                                            |
|                          |                                                            |
|                          |                                                            |
|                          |                                                            |

2-1-5-2 Error diagnosing - Network testing

2、AD replacement. The AD display column includes the main advertising space on the left and the secondary advertising space on the right. There are two ways to replace ADs:

(1)Remote Release: Contact customer service or sales manager, send the machine number, replacement advertising file, and replacement advertising space to customer service, who will issue the replacement remotely.

②Manual installation: Prepare a USB flash drive and put the advertising file into the USB flash drive. After opening the device door, find the USB interface, insert the USB flash drive, copy and paste the replaced advertising file into the local designated advertising folder, and then delete the original advertising and restart it to take effect.

③Before replacing ADs, prepare files supported by the AD slot. The file formats supported by the AD slot are shown in the table below:

9

|                  |                         | Advertis          | ement Setting                 | g Format and Po     | osition                   |                                      |
|------------------|-------------------------|-------------------|-------------------------------|---------------------|---------------------------|--------------------------------------|
|                  |                         |                   |                               |                     |                           |                                      |
| Screen size      | Display                 | Screen resolution | Ads position                  | File resolution     | Folder                    | Support format                       |
| 10.1-inch screen | Vertical screen         | 1280*800          | The main<br>advertising space | 1280∗800/⊽edi∘ 10M  | TcnFolder\PollFile        | mp4、mkv、avi、vmv、flv<br>、jpg、jpeg、png |
| 10.1-inch screen | Vertical screen         | 1280*800          | Help Image                    | 774*758             | TcnFolder\ImageHelp       | jpg、jpeg、png、gif                     |
| 10.1-inch screen | Half vertical<br>screen | 1280*800          | Standby<br>Advertisement      | 1280*768            | TcnFolder\ImageScreen     | mp5、mkv、avi、vmv、flv<br>、jpg、jpeg、png |
| 10.1-inch screen | Full vertical<br>screen | 1280*800          | Standby<br>Advertisement      | 1280*768            | TcnFolder\ImageScreen     | mp5、mkv、avi、vmv、flv<br>、jpg、jpeg、png |
| 10.1-inch screen | Half vertical<br>screen | 1280*800          | Background Image              | 858*768             | TcnFolder\ImageBackground | jpg, jpeg, png                       |
| 10.1-inch screen | Full vertical<br>screen | 1280*800          | Background Image              | 858*768             | TcnFolder\ImageBackground | jpg、jpeg、png                         |
| 10.1-inch screen | No limit                | 1280*800          | Commodity Images              | 290*290             | TcnFolder\ImageGoods      | jpg, jpeg, png                       |
| 21.5-inch screen | Vertical screen         | 1920*1080         | The main<br>advertising space | 1920*1080/vedio 10M | TcnFolder\PollFile        | mp4、mkv、avi、vmv、flv<br>、jpg、jpeg、png |
| 21.5-inch screen | Vertical screen         | 1920*1080         | Help Image                    | 1080*1060           | TcnFolder\ImageHelp       | jpg、jpeg、png、gif                     |
| 21.5-inch screen | Half vertical<br>screen | 1920*1080         | Standby<br>Advertisement      | 1820*1080           | TcnFolder\ImageScreen     | mp5、mkv、avi、vmv、flv<br>、jpg、jpeg、png |
| 21.5-inch screen | Full Vertical<br>screen | 1920*1080         | Standby<br>Advertisement      | 1820*1080           | TcnFolder\ImageScreen     | mp5、mkv、avi、vmv、flv<br>、jpg、jpeg、png |
| 21.5-inch screen | Half vertical<br>screen | 1920*1080         | Background Image              | 1212*1080           | TcnFolder\ImageBackground | jpg、jpeg、png                         |
| 21.5-inch screen | Full Vertical<br>screen | 1920*1080         | Background Image              | 1820*1080           | TcnFolder\ImageBackground | jpg、jpeg、png                         |
| 21.5-inch screen | Nº limit                | 1920*1080         | Commodity Images              | 420*420             | TcnFolder\ImageGoods      | jpg、jpeg、png                         |
| 32-inch screen   | Landscape screen        | 1080*1920         | Help Image                    | 1080*608            | TcnFolder\ImageHelp       | jpg、jpeg、png、gif                     |
| 32-inch screen   | Landscape screen        | 1080*1920         | Standby<br>Advertisement      | 1080*1920           | TcnFolder\ImageScreen     | mp5、mkv、avi、vmv、flv<br>、jpg、jpeg、png |
| 32-inch screen   | Landscape screen        | 1080*1920         | Background Image              | 1080*1920           | TcnFolder\ImageBackground | jpg, jpeg, png                       |
| 32-inch screen   | Landscape screen        | 1080*1920         | Commodity Images              | 420*420             | TcnFolder\ImageGoods      | jpg, jpeg, png                       |

2-3-3-1 AD storage position and parameter

3. Product list: includes product pictures, product names, channel numbers and prices. Product information can be set in the Android back-end replenishment operation menu. Networked devices can use mobile phones or computer backgrounds for remote distribution;

4. Machine vending software version at the bottom: Press and hold the machine number for 3 seconds to view the basic information of the vending machine;

If you do not need to display the version number, please contact customer service or business manager.

cmcc 🔅

### machine basic info

| 2101160065<br>大屏-Large screen<br>898604631119c1568049<br>K518_ALI_SJG<br>不使用主板支付系统<br>弹簧驱动-Spring<br>CDZZF | tank IDScreen<br>orientationPort numbersingle chip<br>versionali face pay<br>versionpay code typemain board type<br>2              | 竖屏-Vertical screen<br>4150<br>不显示二维码-None<br>NONE                                                                                                    |
|----------------------------------------------------------------------------------------------------|----------------------------------------------------------------------------------------------------|----------------------------------------------------------------------------------------------------|
| 大屏-Large screen<br>898604631119c1568049<br>K518_ALI_SJG<br>不使用主板支付系统<br>弹簧驱动-Spring<br>CDZZF               | Screen<br>orientation<br>Port number<br>single chip<br>version<br>ali face pay<br>version<br>pay code type<br>main board type<br>2 | 竖屏-Vertical screen<br>4150<br>不显示二维码-None<br>NONE                                                                                                    |
| 898604631119c1568049<br>K518_ALI_SJG<br>不使用主板支付系统<br>弹簧驱动-Spring<br>CDZZF                                  | Port number<br>single chip<br>version<br>ali face pay<br>version<br>pay code type<br>main board type<br>2                          | 4150<br>不显示二维码-None<br>NONE                                                                                                    |
| K518_ALI_SJG<br>不使用主板支付系统<br>弹簧驱动-Spring<br>CDZZF                                                          | single chip<br>version<br>ali face pay<br>version<br>pay code type<br>main board type<br>2                                         | 不显示二维码-None<br>NONE                                                                                                    |
| 不使用主板支付系统<br>弹簧驱动-Spring<br>CDZZF                                                                          | ali face pay<br>version<br>pay code type<br>main board type<br>2                                                                   | 不显示二维码-None<br>NONE                                                                                                    |
| 不使用主板支付系统<br>弹簧驱动-Spring<br>CDZZF                                                                          | pay code type<br>main board type<br>2                                                                                              | 不显示二维码-None<br>NONE                                                                                                    |
| 弹簧驱动-Spring<br>CDZZF                                                                                       | main board type<br>2                                                                                                    | NONE                                                                                                    |
| CDZZF                                                                                                    |                                                                                                    |                                                                                                    |
|                                                                                                    | Server IP                                                                                                    | qrc.ourvend.com                                                                                                    |
| UI type6~外贸UI-Multi-<br>languagesserial port 1/dev/ttyS1cash acceptor<br>type                              |                                                                                                    | 9600                                                                                                    |
|                                                                                                    |                                                                                                    |                                                                                                    |
|                                                                                                    |                                                                                                    |                                                                                                    |
|                                                                                                    | version of MDB<br>protocol                                                                                                    |                                                                                                    |
| Touch screen<br>drive version<br>number                                                                    |                                                                                                    | 1920x1080                                                                                                    |
| 67.2%                                                                                                    | Storage                                                                                                    | 15.9%<br>e usage ratio                                                                                                    |
|                                                                                                    | 6~外贸UI-Multi-<br>languages<br>/dev/ttyS1<br>67.2%<br>y usage ratio<br>GB/1.95 GB                                                   | 6~外贸UI-Multi-<br>languages main board serial<br>port baud rate<br>/dev/ttyS1 serial port 2<br>coin acceptor<br>type<br>version of MDB<br>protocol<br>screen resolution<br>67.2%<br>y usage ratio<br>GB/1.95 GB Storage |

2-5-1 Basic information setting interface

### 3、Back-end management system

Click the machine ID 5 times to enter the login interface.
 Enter the initial password "000000", it will jump to the change password interface, enter your new password and you can enter the back-end system.

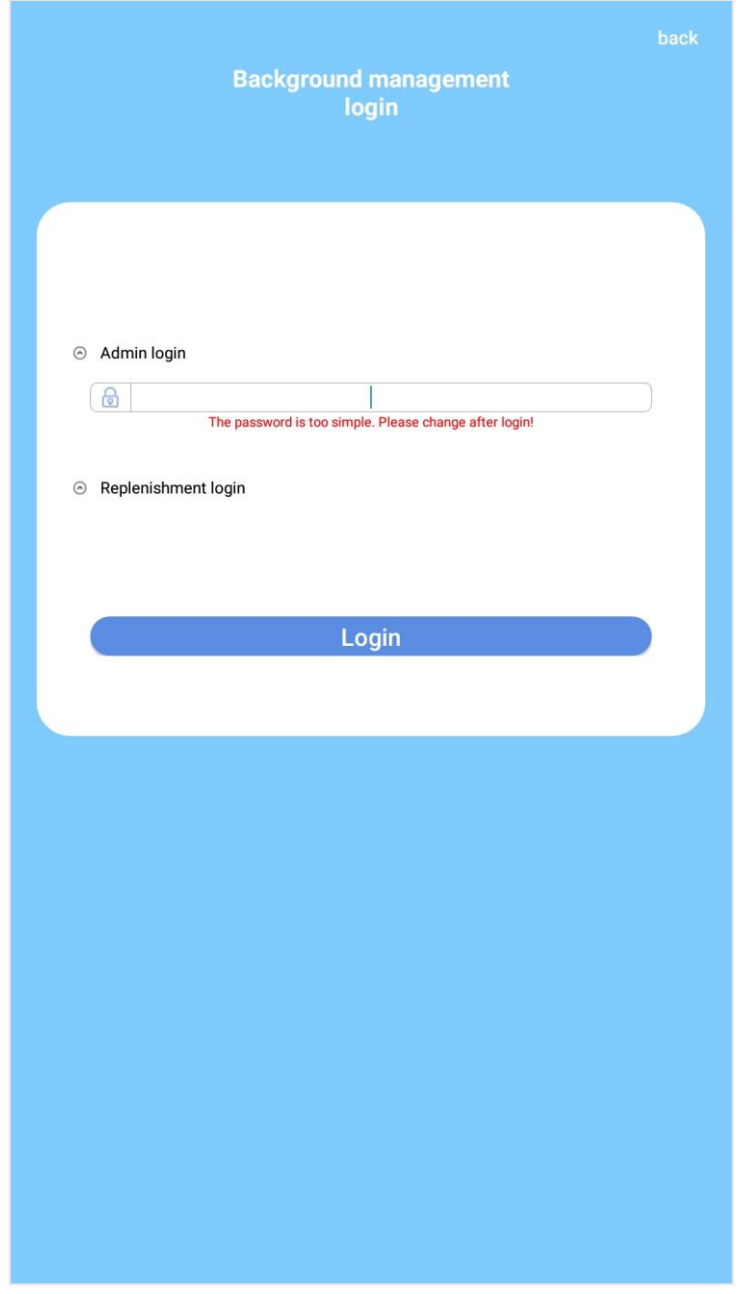

3-2-1 The back-end login interface

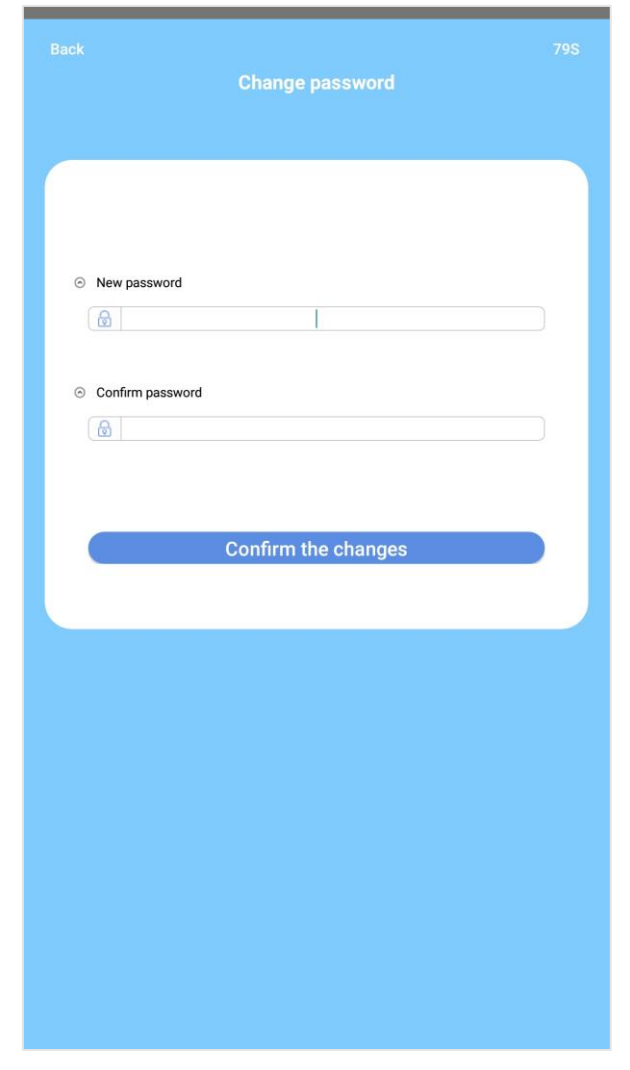

3-2-2 Change password interface

### 4、Back-end system homepage

1. On the top left corner is the "Back to shopping interface" button, when you finish configuring the system, click this button to return to the shopping interface.

2. The search box: click there and the keyboard will pop up, then you can enter the functions to search.

3. Restart: if you changed the slot configuration(combine or split or change the slot type) or you installed a bill validator

or a coin changer to the machine, restart the machine to activate.

4. The menu bar, which shows the menu by functions.

| Back to shopping page | Backstage                                                                                                    |
|-----------------------|----------------------------------------------------------------------------------------------------|
| () Machine ID:2311:   | 1. Return to the shopping interface<br>270145 Restart the machine to activate the settings Restart                                                    |
| Q Enter function      | on to search                                                                                                    |
| Product management    | Set stock Set price Set slot Test slot Set purchasing                                                                                                 |
|                       | Batch revision 3.Function search box                                                                                                    |
| Slot management       | Master cabinet Slave cabinet1                                                                                                    |
| 5                     | 1F                                                                                                    |
| Temperature setting   | 1         3         5         7         9           juice         juice         juice         juice           199         199         199         199 |
| Basic setting         | 2F                                                                                                    |
| Fault diagnose        | 13         15         17         19           juice         juice         juice         juice           199         199         199         199       |
| Payment setting       | 3F                                                                                                    |
| System setting        | 21         25         27         29           juice         juice         juice         juice           199         199         199         199       |
| <b>Advanced menu</b>  | 4F                                                                                                    |
| 1                     | 31         33         37         39           juice         juice         juice         juice           199         199         199         199       |
| 4.Menu bar            | 5F                                                                                                    |
|                       | 41         43         45         49           juice         juice         juice         juice           199         199         199                   |
|                       | 6F                                                                                                    |
|                       | 51         53         55         57           juice         juice         juice         juice           199         199         199         199       |
|                       | 7F                                                                                                    |
|                       | 61 63 65 67 69                                                                                                    |

4-4-1 Android Back-end interface

## **5**、 Reload products

As the most frequently-used function for operational-staff we placed it at the first place of the menu.

1. Stock setting

The slots will be displayed in trays, click the slot number and you can revise the stock of that slot.

| Back to shopping page       | Backstage                                                                                                    |
|-----------------------------|----------------------------------------------------------------------------------------------------|
| () Machine ID:23112         | 270145 Restart the machine to activate the settings OREstart                                                                                    |
| Q Enter function            | on to search Search                                                                                                    |
| Product management          | Set stock Set price Set slot Test slot Set purchasing                                                                                           |
| Slot management             | Batch revision Click to modify in bulk Master cabinet Slave cabinet                                                                             |
| <b>T</b> emperature setting | 1F                                                                                                    |
| Basic setting               | 1 3 5 7 9<br>Julice Julice Julice Julice Julice<br>199 199 199 199 199 199                                                                      |
| Fault diagnose              | 2F Click to modify individually                                                                                                    |
| Payment setting             | julice julice julice julice julice 199 199 199                                                                                                  |
| System setting              | 21 25 27 29<br>Juice Juice Juice                                                                                                    |
| Advanced menu               | 199 199 199 199<br>4F                                                                                                    |
|                             | 31         33         37         39           juice         juice         juice         juice           199         199         199         199 |
|                             | 5F                                                                                                    |
|                             | 41         43         45         49           juice         juice         juice         juice           199         199         199         199 |
|                             | 6F                                                                                                    |
|                             | 51         53         55         57           Juice         juice         juice         juice           199         199         199         199 |
|                             | 7F                                                                                                    |
|                             | 01 03 03 07 09                                                                                                    |

5-1-1Revise slot stock

Click the batch edit button to perform batch modification inventory operations:

①Click the replenishment button to replenish the inventory in all slots

(2)Click the Select All button to select all slots and then click the Batch revision button to batch modify the inventory of all slots.

③Click the replenish button for the entire layer and replenish the inventory of all slots on the selected layer.

(4)You can also select different slots number and click the 'Batch revision' button to modify the inventory in batches.

1

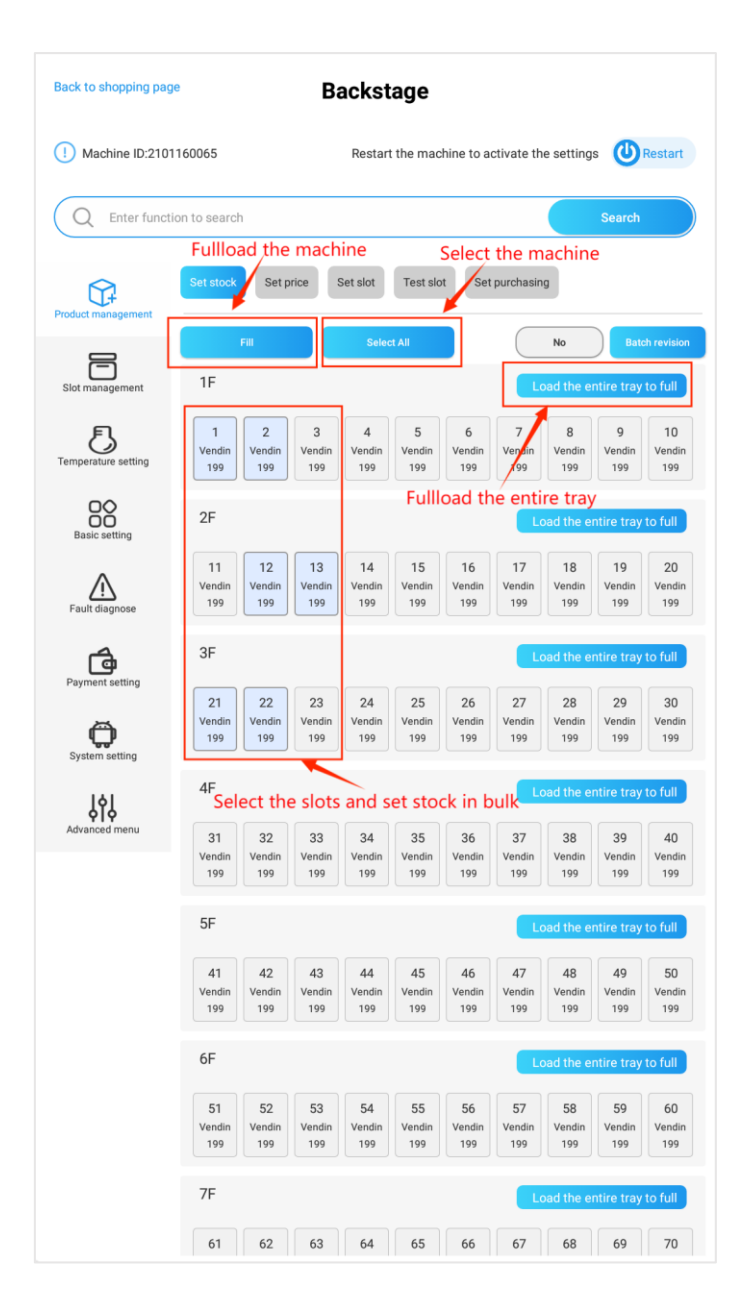

5-1-4-1 Set stock

2、Set price

In "Set price" menu, select a slot to change the price of that slot.

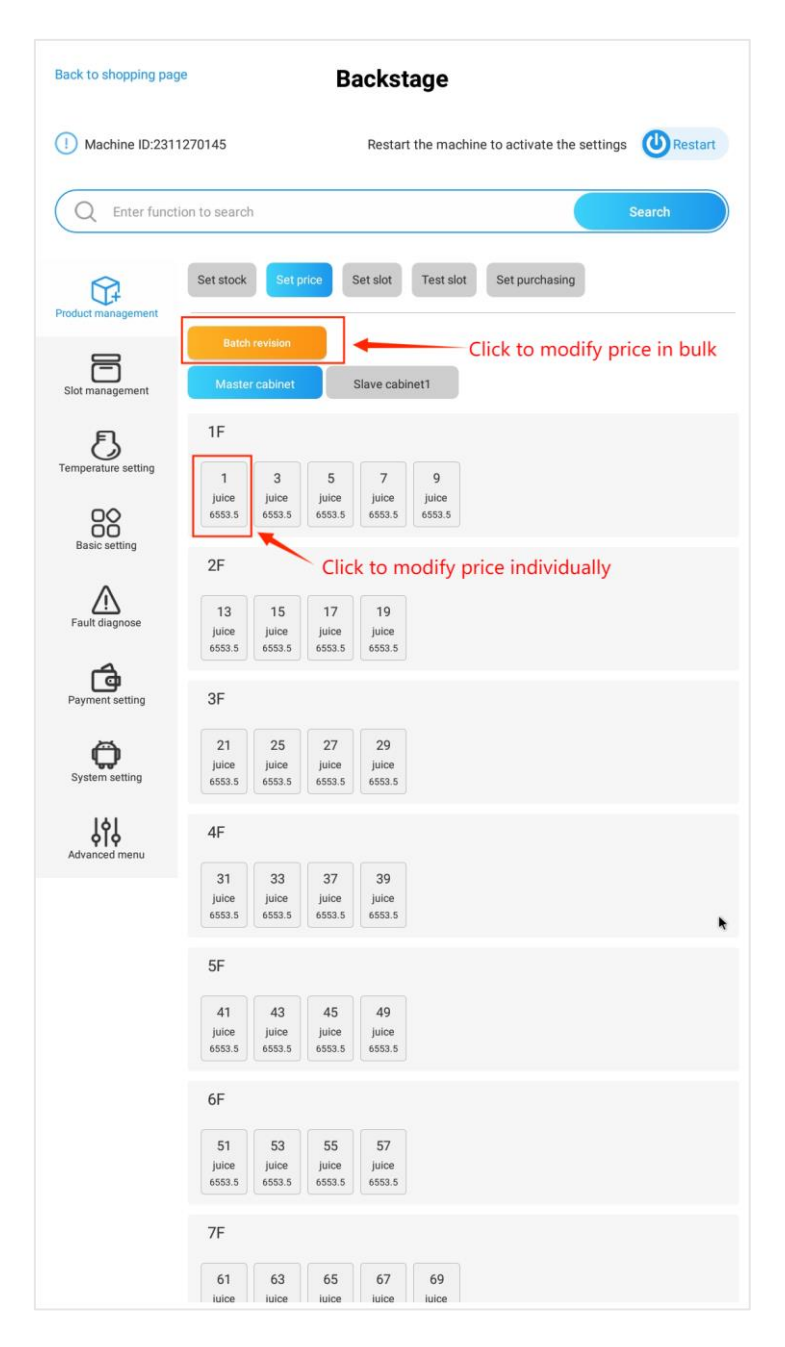

5-2-1 Set price

Click the "Revise the entire tray" button you can revise the prices for all slots on a tray, you might as well select a few slots and revise the prices together. After revising the prices, click the "Back" button.

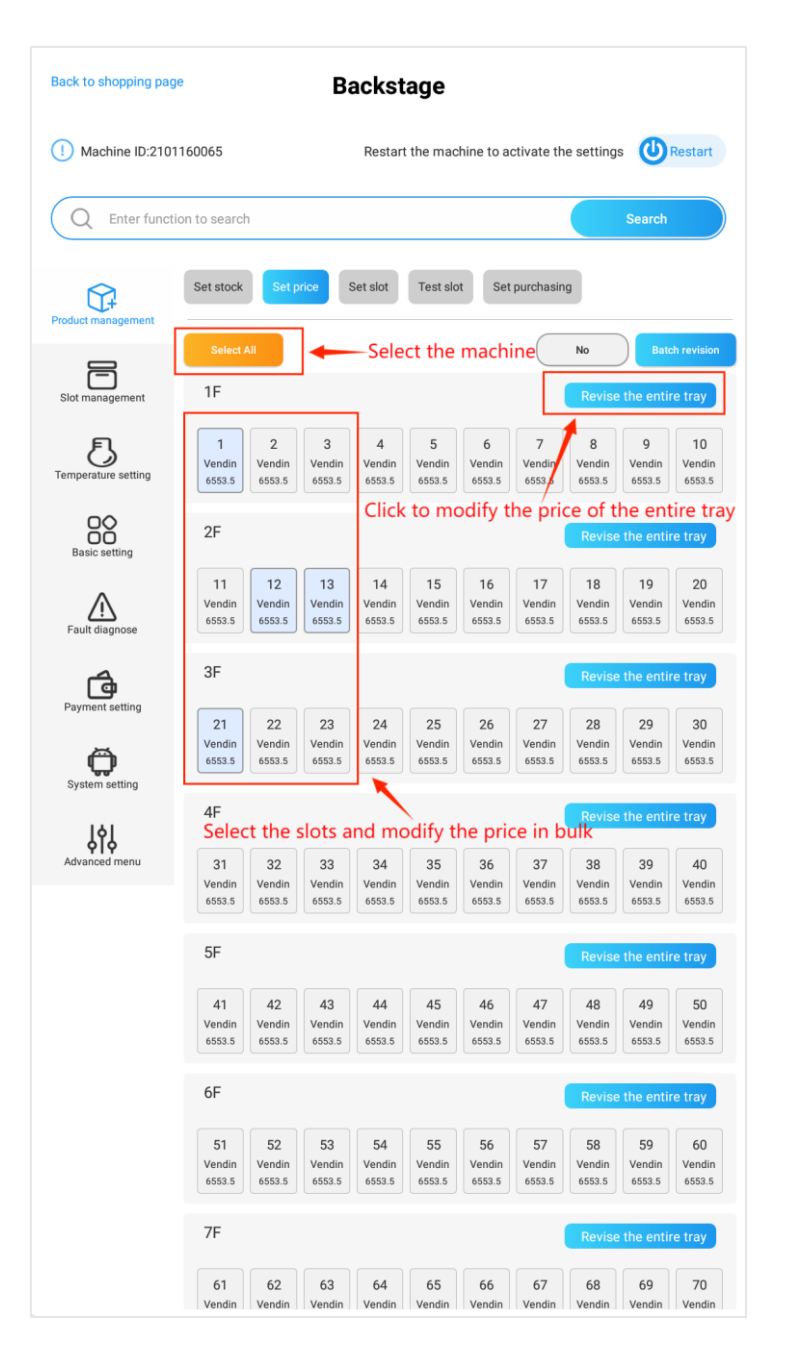

5-2-2 Revise price in batch

#### 3、Slot configuration

All slots will be displayed, you can click the trays at the top of the menu to show the slots of those trays. If you click a single slot, you configure a single slot, if you click the "Batch revision" button, you can revise in batch.

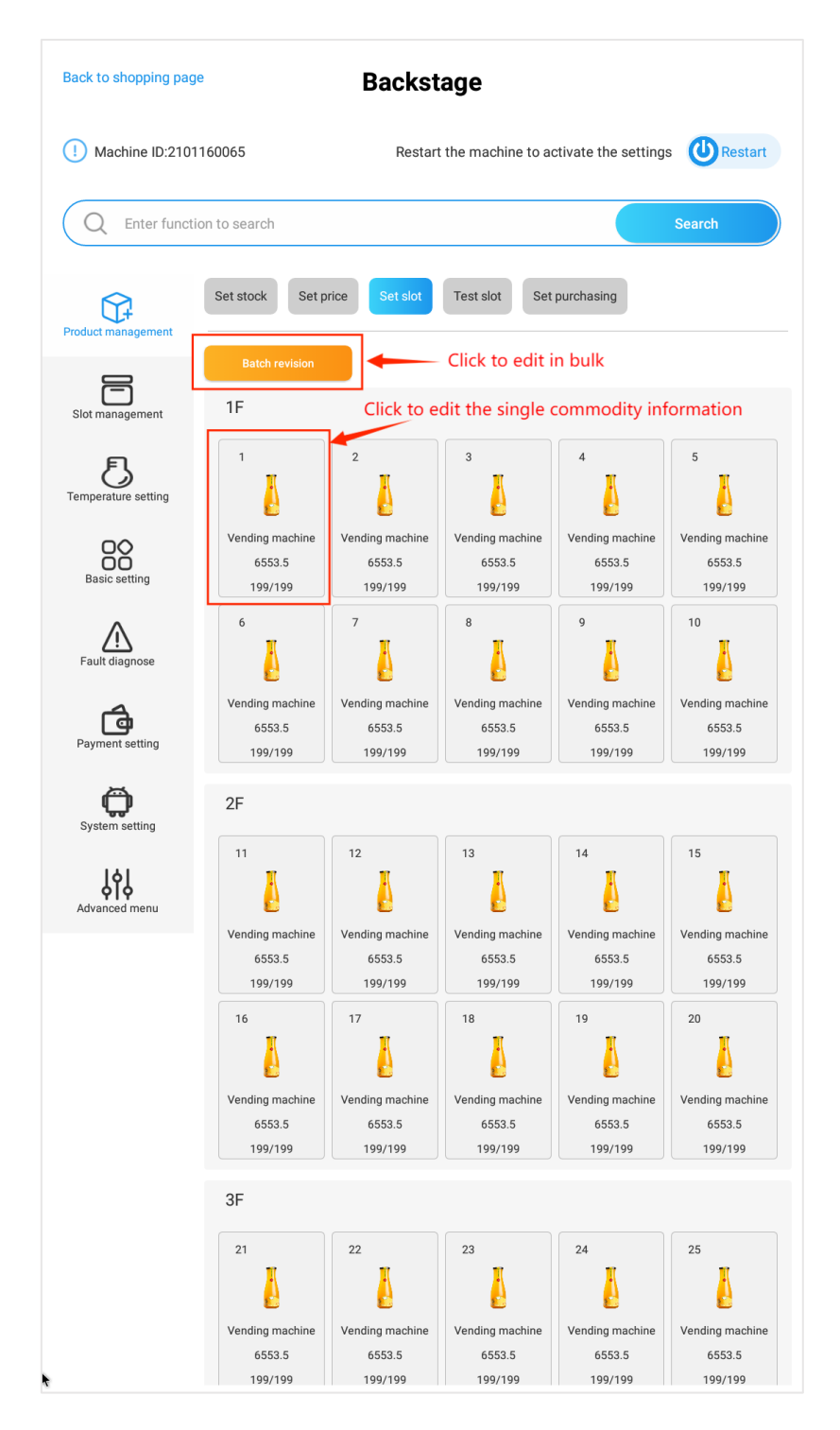

5-3-1 Slot configuration page

Click the "Batch revision" button, select the slots and then revise the information:

(1)Click the [Select All] button to select all slots, and then click the [Batch Modify] button to set the slot information. This operation is suitable for the entire machine that only sells one product.

②Click the [Modify Whole Floor] button to modify the slots information on the entire layer. After modification, the slot information on the entire layer will be consistent. This operation is applicable to the same product being sold on the entire layer.

③Select the slots and then click the "Batch revision" to revise the slots information。

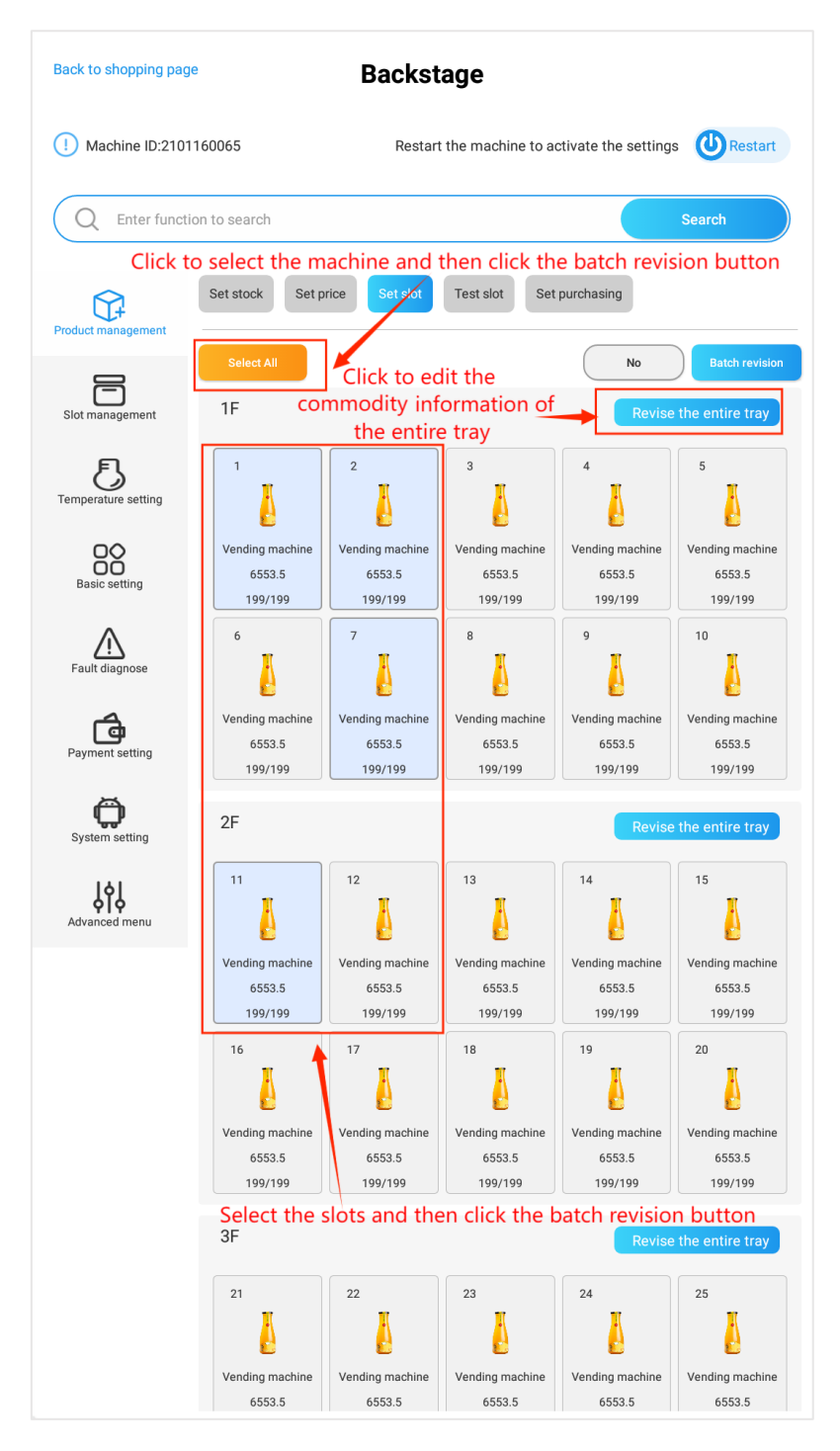

5-3-2 Revise slot information in batch

#### 3.1, Modify product image

Click the slot to enter the slot details, and click the [Change Product] button to enter the local product library. If the machine has a back-end, product information can also be distributed through the back-end.

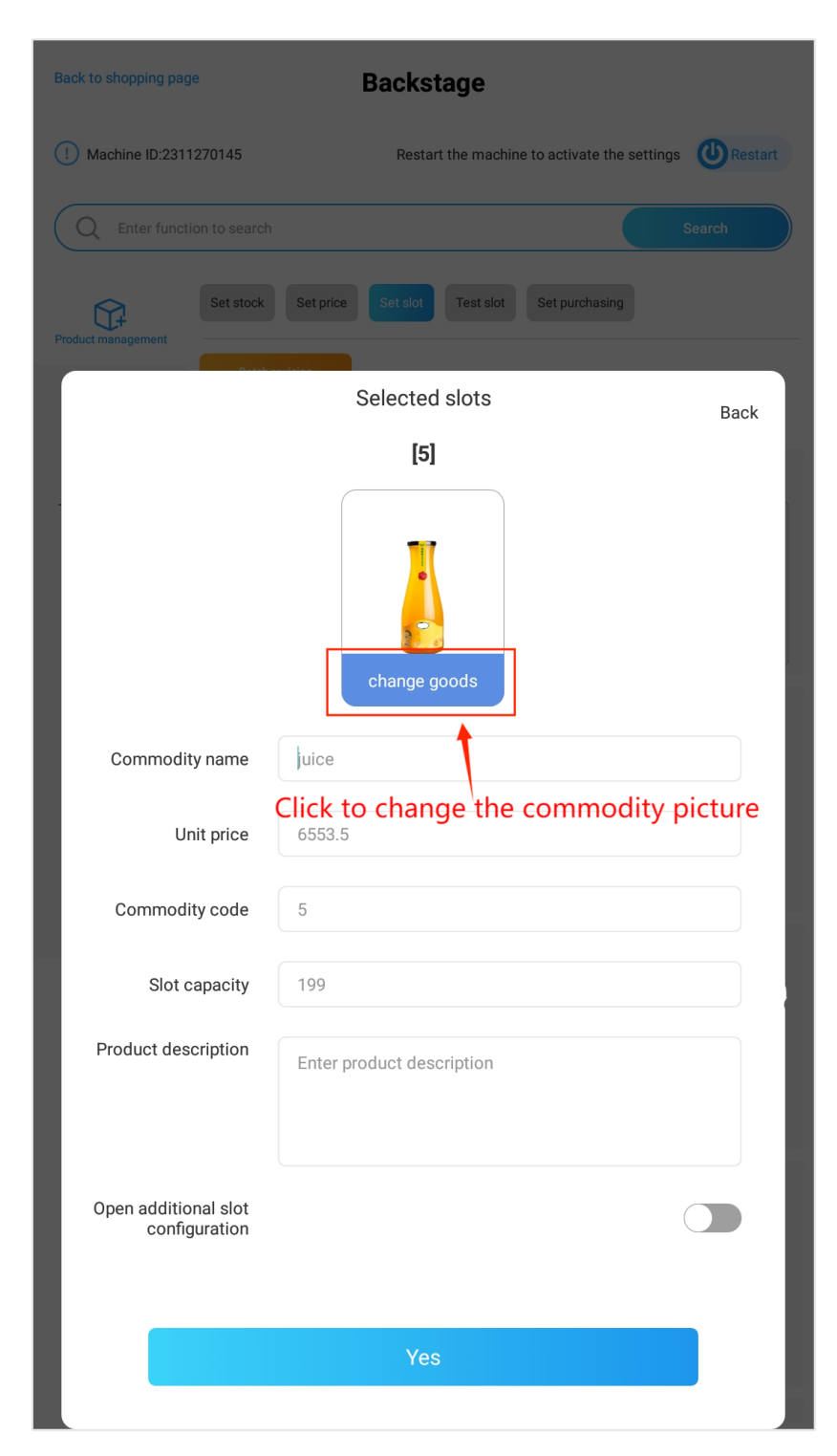

5-3-1-1 Product details interface

Use a USB flash drive to copy the image in advance, then open the ES browser through the Android debugging menu to enter the local folder, and put the product image into the local TcnFolder/ImageGoods folder.

| Back to shopping page     | Backstage                                       |         |
|---------------------------|-------------------------------------------------|---------|
| () Machine ID:231127014   | 15 Restart the machine to activate the settings | Restart |
| Q Enter function to a     | search                                          | Search  |
| And<br>Product management | Software version update                         |         |
| Slot management           | Open ES browser                                 | nu      |
| E<br>Temperature setting  | Backup App to flash driver                      | er 🕜    |
| Basic setting             | Delete all ads O Backup ads from flash driver   | 0       |
| Fault diagnose            | Copy program data                               | 0       |
| Payment setting           | software management Restore default setting     | s       |
| System setting            | Switch to the old background                    |         |
| Advanced menu             | Keep APP working foreground                     |         |
|                           | watchdog                                        |         |
|                           | Quick setup guide                               | Set up  |
|                           | Use printer                                     |         |
|                           | Restart Android regularly                       |         |
|                           | Reboot time 4                                   | REVISE  |
|                           |                                                 |         |
|                           |                                                 |         |

5-3-1-2 Android system interface

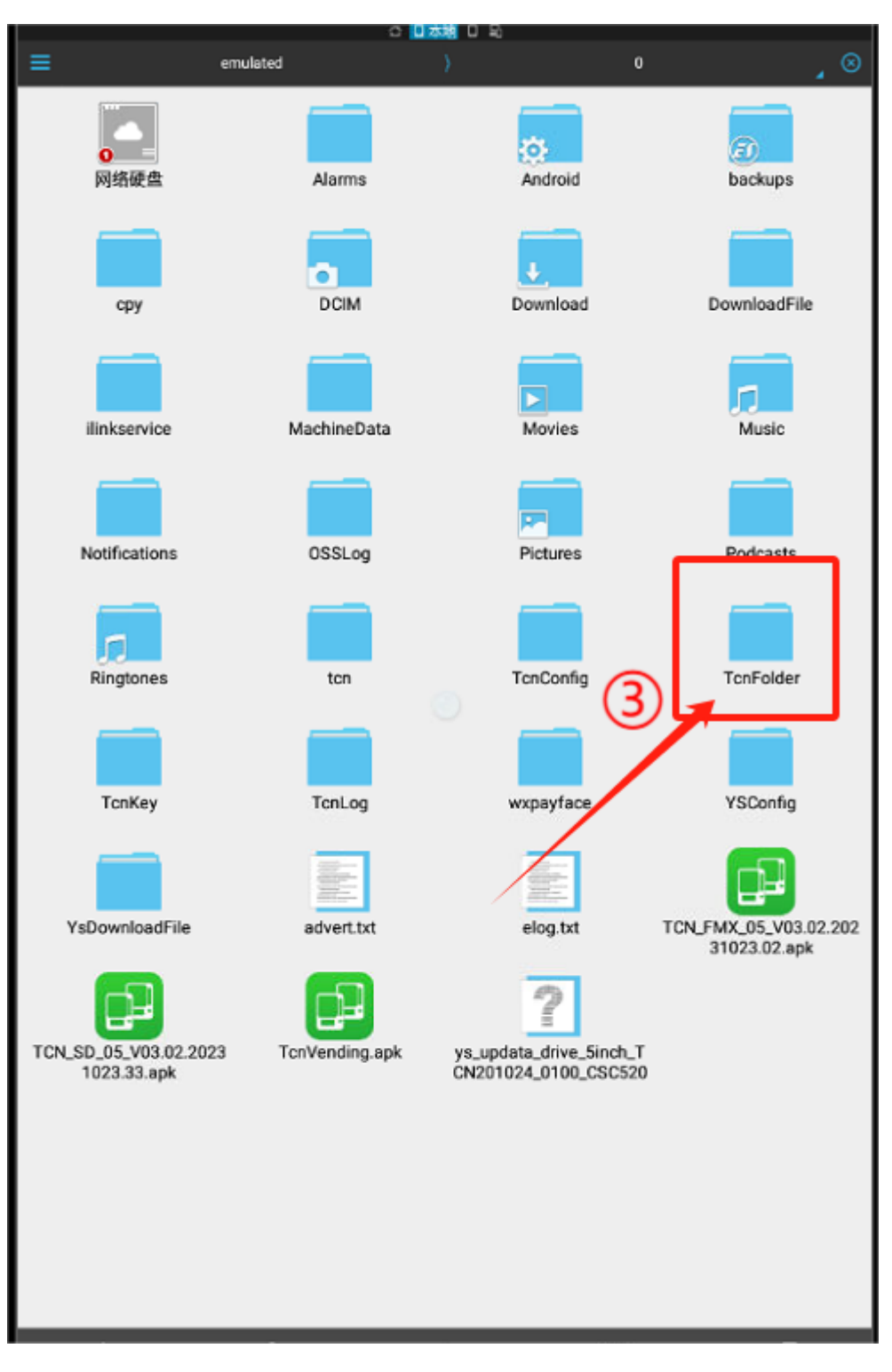

5-3-1-3 File manager interface

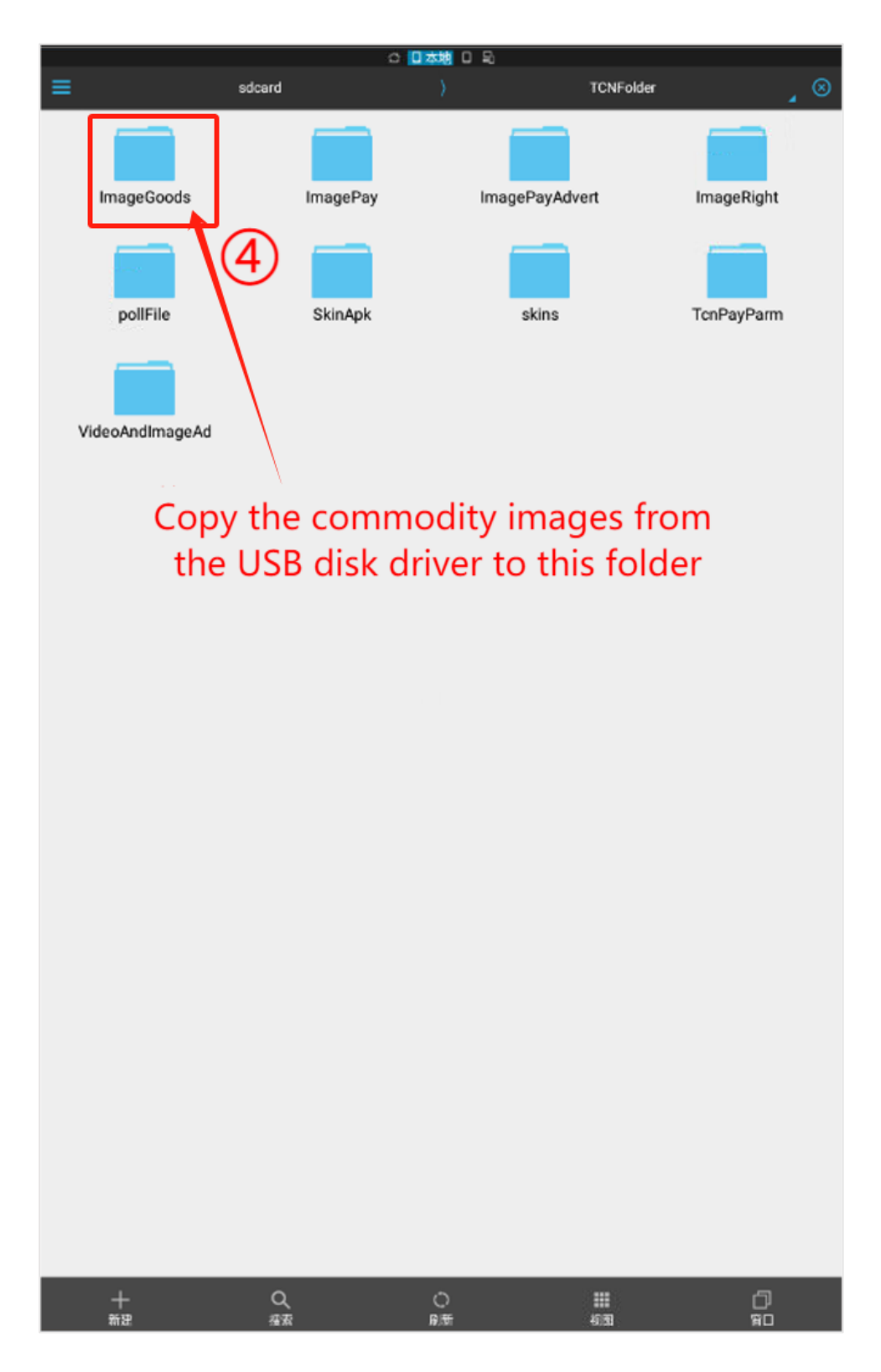

5-3-1-4 Commodity image folder

#### 4, Slot test

The slot test function is mainly used to detect whether the

slot can be deliver products normally. Click on the corresponding slot to perform a single slot test. After the test is completed, the slot list will display the test status. The normal slot will display normal. The faulty slot will display the corresponding fault code. Click the clear button to clear the fault. If the fault code is still displayed after testing again, you need to check whether there is a problem with the hardware. Click one button to reset and all slots will be reset.

| Back to shopping page    | Backstage                                                                                                    |
|--------------------------|----------------------------------------------------------------------------------------------------|
| (I) Machine ID:21011     | 160065 Restart the machine to activate the settings                                                                                                    |
| Q Enter function         | on to search Search                                                                                                    |
| Product management       | Set stock Set price Set slot Test slot Set purchasing                                                                                                    |
| _                        | Batch test Cargo lane calibration All the slots                                                                                                    |
| Slot management          | 1F                                                                                                    |
| E<br>Temperature setting | 1         2         3         4         5         6         7         8         9         10           Vendin         Vendin         Vendin         Vendin         Vendin         Vendin         Vendin         Vendin         Vendin         Vendin         Vendin         Vendin         Vendin         Vendin         Not tested         Not tested |
|                          | 2F Click to test the single slot                                                                                                    |
|                          | 11         12         13         14         15         16         17         18         19         20           Vendin<br>Not tested         Vendin         Vendin                                                                      |
| Fault diagnose           | 3F                                                                                                    |
| Payment setting          | 21         22         23         24         25         26         27         28         29         30           Vendin         Vendin         Vend                                                                       |
| System setting           | Not tested Not tested Not tested Not tested Not tested Not tested Not tested Not tested Not tested Not tested                                                                                                    |
| Advanced menu            | 31         32         33         34         35         36         37         38         39         40           Vendin         Vendin         Vend                                                                       |
|                          | 5F                                                                                                    |
|                          | 41         42         43         44         45         46         47         48         49         50           Vendin         Vendin         Vend                                                                       |
|                          | 6F                                                                                                    |
|                          | 51         52         53         54         55         56         57         58         59         60           Vendin         Vendin         Vend                                                                       |
|                          | 7F                                                                                                    |
|                          | 61         62         63         64         65         66         67         68         69         70           Vendin         Vendin         Vend                                                                       |

5-4-1 Slot test page

Click the "Test in batch" button, select the rounds for testing, click the "Test all slots" or "Test a tray" to try different slot test modes. You can also select certain slots and test them in sequence.

| Back to shopping pag | le                                       | Ba                               | ackst                      | age                        |                            |                            |                            |                            |                           |
|----------------------|------------------------------------------|----------------------------------|----------------------------|----------------------------|----------------------------|----------------------------|----------------------------|----------------------------|---------------------------|
| Machine ID:210       | 1160065                                  |                                  | Restart                    | the mac                    | hine to a                  | ctivate th                 | e setting:                 | s 🕚                        | Restart                   |
| Q Enter funct        | ion to search                            |                                  |                            |                            |                            |                            |                            | Search                     |                           |
| Product management   | Set stock Set                            | price                            | Set slot                   | Test slo                   | Set                        | purchasin                  | g                          |                            |                           |
| F                    | Test the entire mach                     | ine                              | Number of                  | tests                      | 1                          |                            | No                         |                            | Batch tes                 |
| Slot management      | 1F                                       | Test t                           | he ent                     | ire ma                     | chine                      | for th                     | e time                     | the enti<br>S              | re tray                   |
| Temperature setting  | 1<br>Vendin<br>Not tested                | YOU<br>3<br>Vendin<br>Not tested | Vendin<br>Not tested       | Vendin<br>Not tested       | Vendin<br>Not tested       | Vendin<br>Not tested       | Vendin<br>Not tested       | 9<br>Vendin<br>Not tested  | 10<br>Vendin<br>Not teste |
| Basic setting        | 2F                                       | Sele<br>click                    | ct the                     | slots<br>atch te           | and th<br>est" bu          | en<br>itton                | Test                       | the enti                   | re tray                   |
| Fault diagnose       | 11 12<br>Vendin<br>Not tested Not tested | 13<br>Vendin<br>Not tested       | 14<br>Vendin<br>Not tested | 15<br>Vendin<br>Not tested | 16<br>Vendin<br>Not tested | 17<br>Vendin<br>Not tested | 18<br>Vendin<br>Not tested | 19<br>Vendin<br>Not tested | 20<br>Vendin<br>Not teste |
| Payment setting      | 3F                                       |                                  |                            |                            |                            |                            | Test                       | the enti                   | re tray                   |
| Ø                    | 21 22<br>Vendin<br>Not tested            | 23<br>Vendin<br>Not tested       | 24<br>Vendin<br>Not tested | 25<br>Vendin<br>Not tested | 26<br>Vendin<br>Not tested | 27<br>Vendin<br>Not tested | 28<br>Vendin<br>Not tested | 29<br>Vendin<br>Not tested | 30<br>Vendin<br>Not teste |
| System setting       | 4F <sup>Test the o</sup><br>you set i    | entire t<br>n the "              | ray fo<br>Numb             | r the t<br>er of t         | imes<br>tests"             |                            | Test                       | the enti                   | re tray                   |
| Advanced menu        | 31 32<br>Vendin<br>Not tested            | 33<br>Vendin<br>Not tested       | 34<br>Vendin<br>Not tested | 35<br>Vendin<br>Not tested | 36<br>Vendin<br>Not tested | 37<br>Vendin<br>Not tested | 38<br>Vendin<br>Not tested | 39<br>Vendin<br>Not tested | 40<br>Vendir<br>Not teste |
|                      | 5F                                       |                                  |                            |                            |                            |                            | Test                       | the enti                   | re tray                   |
|                      | 41 42<br>Vendin<br>Not tested Not tested | 43<br>Vendin<br>Not tested       | 44<br>Vendin<br>Not tested | 45<br>Vendin<br>Not tested | 46<br>Vendin<br>Not tested | 47<br>Vendin<br>Not tested | 48<br>Vendin<br>Not tested | 49<br>Vendin<br>Not tested | 50<br>Vendin<br>Not teste |
|                      | 6F                                       |                                  |                            |                            |                            |                            | Test                       | the enti                   | re tray                   |
|                      | 51 52<br>Vendin<br>Not tested Not tested | 53<br>Vendin<br>Not tested       | 54<br>Vendin<br>Not tested | 55<br>Vendin<br>Not tested | 56<br>Vendin<br>Not tested | 57<br>Vendin<br>Not tested | 58<br>Vendin<br>Not tested | 59<br>Vendin<br>Not tested | 60<br>Vendir<br>Not teste |
|                      | 7F                                       |                                  |                            |                            |                            |                            | Test                       | the enti                   | re tray                   |
|                      | 61 62                                    | 63                               | 64                         | 65                         | 66                         | 67                         | 68                         | 69                         | 70                        |

5-4-2 Test slots in batch

#### 5. Purchasing setting

This part includes the shopping interface information setting, price, currency, price decimal, language, number of slots digit, display products by product codes, etc.

(1)Price unit: default unit Chinese Yuan, click the scroll-down box to change.

2 Price decimal places: two places.

③Slot number digit: one-digit, if there are two digits, there will be a "O" before slot numbers 1-9.

(4)Language: If there are three optional languages, select one of them.

| Back to shopping pag | ge                                               | Backstage                                    |         |
|----------------------|--------------------------------------------------|----------------------------------------------|---------|
| () Machine ID:231    | 1270145                                          | Restart the machine to activate the settings | Restart |
| Q Enter funct        | ion to search                                    |                                              | Search  |
| Product management   | Set stock Set price                              | Set slot Test slot Set purchasing            |         |
| Slot management      | Price unit                                       | \$                                           | •       |
| 長                    | Price decimal point                              | 2                                            | •       |
| Temperature setting  | Number of slots digit                            | 2                                            | •       |
| Basic setting        | Language settings                                | Chinese English French                       | $\sim$  |
| Fault diagnose       | Failed counts lock the machine(9:unlock machine) | 5                                            | •       |
| â                    | Temperature Mode                                 | centigrade                                   | •       |
| Payment setting      | Display by code                                  | 0                                            |         |
| System setting       | Full screen                                      |                                              |         |
| Advanced menu        | Paging display                                   |                                              |         |

#### 5-Purchasing setting

(5) Display products by product codes: when activated for products with the same code, only one product will be displayed in the shopping interface. If this function is turned on, we need to set the mode of sale.

A.Sell according to the top up order of the slot: the first product in the slot with the same product code will be sold first, then the second product in the slot with the same product code will be sold next, and so on. B. Always sell the first slot: the same coded slot follow the order of the slots. After all the products in the first slot are sold out, the products in the second slot will be sold, and so on.

C. Supports keyboard selection and sales by order: For machines that use a physical keyboard to select goods, you need to select this sales method after turning on the function of selecting goods by product code.

#### Mode of sale

- Sale in order of goods
- Always sell the front one

Sold in the order in which the goods are added and supports keyboard selection of designated goods lanes

YES

#### 5-2 Display products by product codes

D.Full screen: After turning on the full screen switch, the shopping interface will not display the top advertisement and will display it in full screen.

E.Pagination display: After opening, the shopping interface automatically slides left and right to paginate.

F.Temperature unit: In the drop-down box option of the temperature unit, you can choose Fahrenheit or Celsius. Display on the shopping interface.

### 6、Slot management

This menu is for the debugging staff, when we replace a driver board or we replace a slot we can divide, combine, add and delete slots.

Combine slots: select neighboring slots, click the
 "Combine" button to combine slots.

2. Divide slots: select those double-slot slots or combined slots and divide them into single slots.

3. Add slots: if a slot is added on a tray and the slot number is not shown in the driver board, we can add manually.

4. Delete slots: delete unnecessary or non-existing slots.

5. Slot mode setting: Set after changing the slot type. It can be set to spring slot and belt slot.

6、Slot import: Prepare the U disk, create a new folder named tcn\_product.xls in the U disk, create an excel form containing the slot data, insert the U disk and click the [slot import] button. Slot data is automatically imported into the machine.
7、Slot export: After inserting the U disk into the machine, click the [slot export] button, and a slot data document will be automatically generated in the U disk.

8. Number of slot displayed on each layer: If the number of slot on each layer exceeds 10, select 20. If the number does not

3

exceed 10, the default is 10.

Tip: After all slots management operations are completed, click the Save Settings button before powering off and restarting. Only then will the new slots take effect.

| Back to shopping pag     | je                               | Backs              | stage       |             |             |            |               |            |
|--------------------------|----------------------------------|--------------------|-------------|-------------|-------------|------------|---------------|------------|
| (I) Machine ID:2107      | 1160065                          | Rest               | art the mad | chine to ac | ctivate the | e settings | (U)R          | estart     |
| Q Enter funct            | ion to search                    |                    |             |             |             |            | Search        |            |
| Product management       | Slot management                  |                    |             |             |             |            |               |            |
| Slot management          | Merge Sp<br>Freight lane mode se | it Add             | Delete      | Save        | port        |            | impor         | t          |
| E<br>Temperature setting | Qty of displayed                 | l slot every tray  |             | 10 units    |             |            |               |            |
| Basic setting            | 1F<br>1 2<br>Slot Slot           | 3 4<br>Slot Slot   | 5<br>Slot   | /hole layer | 7<br>Slot   | 8<br>Slot  | 9<br>Slot     | 10<br>Slot |
| Fault diagnose           | 2F                               |                    |             | /hole layer | merging     | Ful        | l layer split | tting      |
| Payment setting          | 11 12<br>Slot Slot               | 13 14<br>Slot Slot | 15<br>Slot  | 16<br>Slot  | 17<br>Slot  | 18<br>Slot | 19<br>Slot    | 20<br>Slot |
| System setting           | 3F                               |                    | W           | /hole layer | merging     | Ful        | l layer split | tting      |
| Advanced menu            | 21 22<br>Slot Slot               | 23 24<br>Slot Slot | 25<br>Slot  | 26<br>Slot  | 27<br>Slot  | 28<br>Slot | 29<br>Slot    | 30<br>Slot |
|                          | 4F                               |                    |             | /hole layer | merging     | Ful        | l layer split | tting      |
|                          | 31 32<br>Slot Slot               | 33 34<br>Slot Slot | 35<br>Slot  | 36<br>Slot  | 37<br>Slot  | 38<br>Slot | 39<br>Slot    | 40<br>Slot |
|                          | 5F                               |                    |             | /hole layer | merging     | Ful        | l layer split | tting      |
|                          | 41 42<br>Slot Slot               | 43 44<br>Slot Slot | 45<br>Slot  | 46<br>Slot  | 47<br>Slot  | 48<br>Slot | 49<br>Slot    | 50<br>Slot |
|                          | 6F                               |                    |             | /hole layer | merging     | Ful        | l layer split | tting      |
|                          | 51 52<br>Slot Slot               | 53 54<br>Slot Slot | 55<br>Slot  | 56<br>Slot  | 57<br>Slot  | 58<br>Slot | 59<br>Slot    | 60<br>Slot |

6-1 Slot management page

### 7、Refrigerating and heating

### 1, Refrigerating and heating

 Select the working mode of the compressor and the target temperature inside the cooling cabinet according to the needs of the equipment scenario. For machine without a temperature controller, select normal temperature as the working mode.
 After the glass heating time period is set, the glass defogging function will be turned on within the set time to prevent excessive water vapor on the glass door.

③In order to save electricity, you can set the compressor working time period. The compressor will stop working if it is not within the set time period.

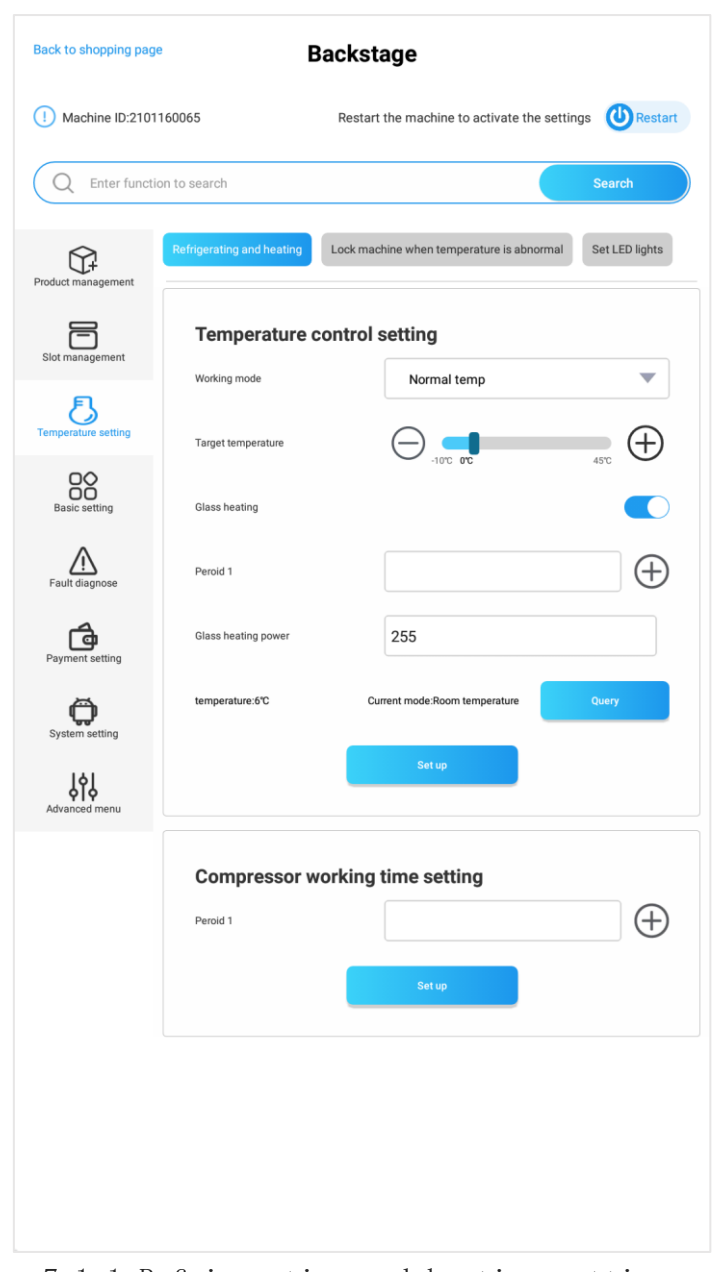

7-1-1 Refrigerating and heating setting 2. Automatic self-lock when temperature is out of range If the interior temperature is too high the products will go bad, we can set temperature alarm so that the machine will lock automatically when the interior temperature is going high. Refrigerating and heating has to be turned on priorly.

| Back to shopping pag     | e B                                    | ackstage                                    |                |
|--------------------------|----------------------------------------|---------------------------------------------|----------------|
| () Machine ID:2101       | 160065                                 | Restart the machine to activate the setting | gs URestart    |
| Q Enter functi           | on to search                           |                                             | Search         |
| Product management       | Refrigerating and heating              | Lock machine when temperature is abnormal   | Set LED lights |
| Slot management          | Temperature a                          | bnormal setting ⑦                           |                |
| E<br>Temperature setting | Is it enabled<br>Temperature threshold | 8                                           |                |
| Basic setting            | Temperature detection time             | 2 150                                       | minute         |
| Fault diagnose           | Lock mode                              | 0~lock mode                                 |                |
| Payment setting          |                                        | Set up                                      |                |
| System setting           |                                        |                                             |                |
| Advanced menu            |                                        |                                             |                |
|                          |                                        |                                             |                |

7-2-1 Automatic lock when temperature is abnormal

3、LED lights

Control the ON/OFF of the LED lights and periods that the lights are on and off.

| Back to shopping pag     | e B                        | ackstage                                   |                |
|--------------------------|----------------------------|--------------------------------------------|----------------|
| (I) Machine ID:2101      | 160065                     | Restart the machine to activate the settin | gs URestart    |
| Q Enter functi           | on to search               |                                            | Search         |
| Product management       | Refrigerating and heating  | Lock machine when temperature is abnormal  | Set LED lights |
| Slot management          | Set LED lights             |                                            |                |
| E<br>Temperature setting | LED switch<br>Working time |                                            | $\bigcirc$     |
| Basic setting            | Led power                  | 5                                          |                |
| Fault diagnose           |                            | Set up                                     |                |
| Payment setting          |                            |                                            |                |
| System setting           |                            |                                            |                |
| dvanced menu             |                            |                                            |                |
|                          |                            |                                            |                |

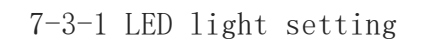

# 8、Basic information setting

### 1. Advertisements

You can put in your contact number in the ad words so that the customers can contact you when they need assistance.Before turning on the "Standby advertisement display" switch, you need to put your advertisement into corresponding folder or contact customer service.

| Back to shopping page | Ba                                          | ckstage             |                    |                     |
|-----------------------|---------------------------------------------|---------------------|--------------------|---------------------|
| (I) Machine ID:2101   | 160065                                      | Restart the machine | to activate the se | ttings URestart     |
| Q Enter function      | on to search                                |                     |                    | Search              |
| Product management    | Advertisement management<br>Role management | Set reminding tips  | Server setting     | Serial port setting |
| Slot management       | Advertising settings                        | Hotline*****, Cus   | tomer Service***   | ***                 |
| Temperature setting   | Play image interval time                    | 10Second            |                    | •                   |
| Basic setting         | Standby advertisement<br>display            |                     |                    |                     |
| Fault diagnose        |                                             | save                |                    |                     |
| Payment setting       |                                             |                     |                    |                     |
| System setting        |                                             |                     |                    |                     |
| Advanced menu         |                                             |                     |                    |                     |

8-1-1 Advertisements

2、Reminding tips

For reminding payment and card payment and voice tips.

| Back to shopping pag | e Ba                                        | ckstage              |                      |                     |
|----------------------|---------------------------------------------|----------------------|----------------------|---------------------|
| () Machine ID:2101   | 160065                                      | Restart the machine  | to activate the sett | ings URestart       |
| Q Enter functi       | on to search                                |                      |                      | Search              |
| Product management   | Advertisement management<br>Role management | Set reminding tips   | Server setting       | Serial port setting |
| Slot management      | Pay effective time                          | 90                   |                      | • s                 |
| Temperature setting  | Pay tips                                    | Pls insert cash or p | present card         |                     |
| Basic setting        | Do not show credit card<br>balance prompt   |                      |                      |                     |
| Fault diagnose       | Voice prompt                                |                      |                      |                     |
| Payment setting      | Sold out text modification                  |                      |                      |                     |
| System setting       | Keyboard text Settings                      | Keypad               |                      |                     |
| Advanced menu        | Keyboard input tips                         | Enter item number    | ſ                    |                     |
|                      |                                             | save                 |                      |                     |
|                      |                                             |                      |                      |                     |

8-2-1 Reminding tips

#### 3, Server setting

(1)The server type and IP address must be configured after using the back-end system on a computer

②App pickup code: it is used to make a reservation to pick up goods in the online mall. The reservation pickup function needs

| Back to shopping pag | e Ba                          | ickstage            |                    |                         |
|----------------------|-------------------------------|---------------------|--------------------|-------------------------|
| I Machine ID:2101    | 160065                        | Restart the machine | to activate the se | ttings <b>U</b> Restart |
| Q Enter functi       | on to search                  |                     |                    | Search                  |
| Product management   | Advertisement management      | Set reminding tips  | Server setting     | Serial port setting     |
| 8                    | Role management               |                     |                    |                         |
|                      | Machine ID                    | 2101160065          |                    |                         |
| Temperature setting  | server type                   | CDZZF               |                    | •                       |
| Basic setting        | Server IP                     | qrc.ourvend.com     |                    |                         |
| Fault diagnose       | Port number                   | 4150                |                    |                         |
| Payment setting      | Pick up with App pick-up code |                     |                    |                         |
| System setting       | •                             | save                |                    |                         |
| Advanced menu        |                               |                     |                    |                         |
|                      |                               |                     |                    |                         |

to be enabled in the background.

8-3-1 Server setting

#### 4. Serial port settings

The machine needs to set up the corresponding functional serial port before normal operation, so as to ensure the normal operation. If the machine reports "system busy", "serial communication exception" and other errors when running, find the corresponding functional serial port on the serial port setting page and click [Query] button, if the query result is that if the communication is normal, the serial port connection is normal. If the communication is abnormal, you need to check whether the serial port access is normal.

| Back to shopping pag | Bac                             | kstage                                      |             |
|----------------------|---------------------------------|---------------------------------------------|-------------|
| Machine ID:210       | 1160065 F                       | estart the machine to activate the settings | Restart     |
| Q Enter funct        | ion to search                   | Sea                                         | arch        |
| Product management   | Advertisement management        | Set reminding tips Server setting Serial p  | ort setting |
| Slot management      | Motherboard type                | 弹簧驱动-Spring                                 | ¥           |
| Temperature setting  | Group No. of serial port<br>1   | 0                                           |             |
| Basic setting        | VMC serial port                 | /dev/ttyS1                                  | uery        |
| Fault diagnose       | VMC baud rate Clic              | k <sup>9</sup> to query if the seri         | al          |
| đ                    | Motherboard type 2              |                                             | rmal        |
| Payment setting      | Group No. of serial port<br>2   | NONE                                        |             |
| System setting       | Motherboard serial port<br>2    | Q                                           | uery        |
| Advanced menu        | Motherboard type 3              | NONE                                        | •           |
|                      | Group No. of serial port<br>3   | NONE                                        |             |
|                      | VMC serial port 3               | Q                                           | uery        |
|                      | MDB serial port                 |                                             |             |
|                      | Temperature serial port         |                                             |             |
|                      | Temperature serial baud<br>rate | 9600                                        |             |
|                      | IC reader serial port           |                                             |             |

8-4-1Serial port setting

#### 5, Role management

Revise administrator password or reloading staff password.

| Back to shopping page | e B                         | ackstage               |                    |                     |
|-----------------------|-----------------------------|------------------------|--------------------|---------------------|
| () Machine ID:2101    | 160065                      | Restart the machine    | to activate the se | ttings URestart     |
| Q Enter function      | on to search                |                        |                    | Search              |
| Product management    | Advertisement management    | Set reminding tips     | Server setting     | Serial port setting |
| Slot management       | Machine ID                  | 2101160065             |                    |                     |
| Temperature setting   | Login password              | Please enter login pas | sword              | Revise              |
| Basic setting         |                             | Please confirm login p | assword            |                     |
| Fault diagnose        | Interface login<br>password | Please enter interface | login password     | Revise              |
| Payment setting       | Replenisher account         |                        |                    |                     |
| System setting        | Replenisher                 | Please enter replenish | er password        | Revise              |
| dvanced menu          |                             |                        |                    |                     |
|                       |                             |                        |                    |                     |

8-5-1 Role management

### **9**、 Error diagnosing

1. Error querying

You can query the latest fault information, save up to 3 fault information records, and click the [Clear Fault] button

to clear the fault.

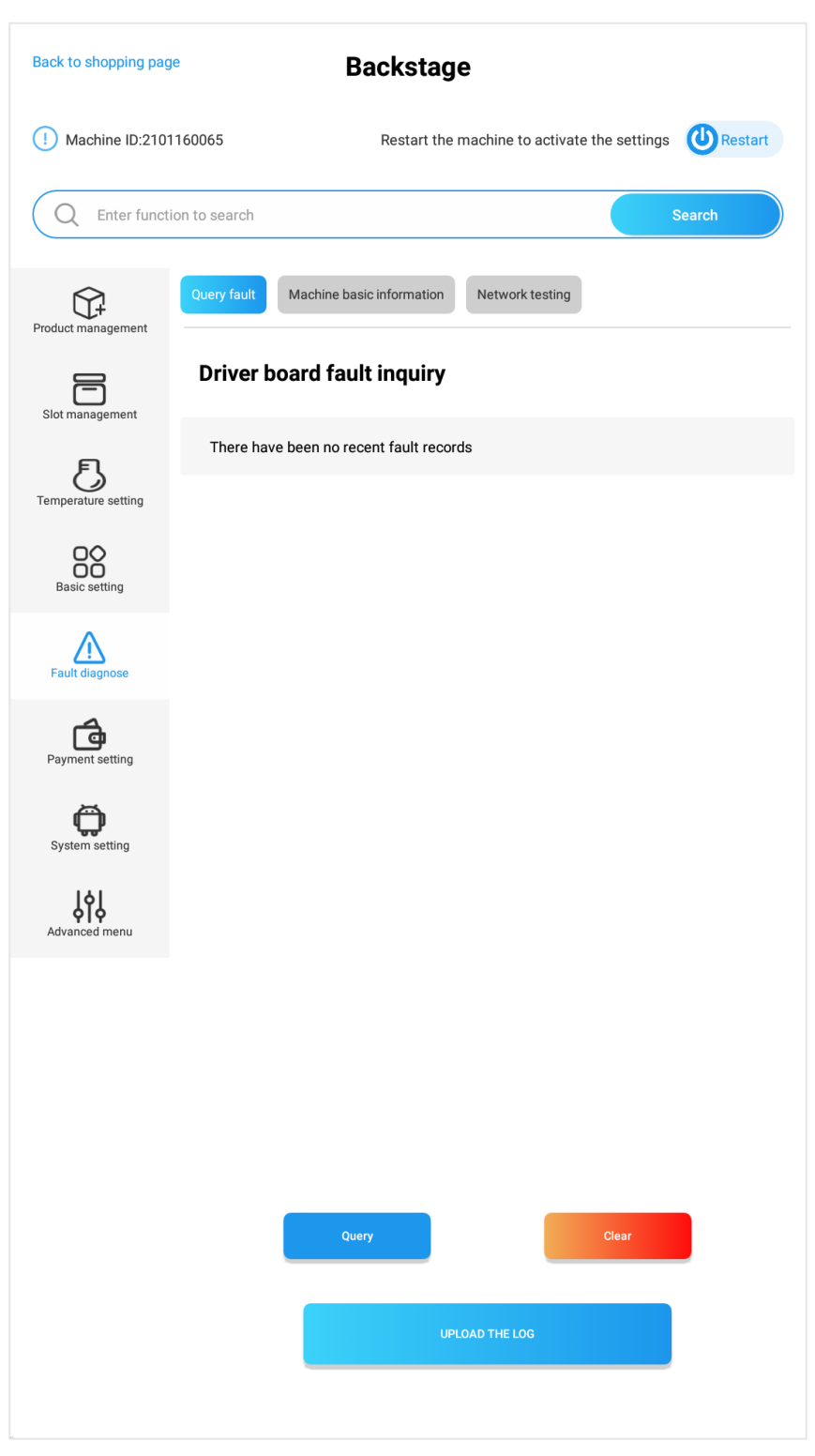

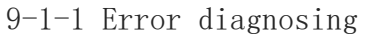

### 2, Machine basic information

Where you can check the basic information of this machine.

You can also click the machine code 3 times at the bottom of the shopping page.

| Back to shopping page Backstage |                                      |                                          |                                     |                                       |
|---------------------------------|--------------------------------------|------------------------------------------|-------------------------------------|---------------------------------------|
| () Machine ID:2101              | 160065                               | Restart the mac                          | hine to activate the                | settings URestart                     |
| Q Enter function                | on to search                         |                                          |                                     | Search                                |
| Product management              | Query fault Ma                       | chine basic information N                | etwork testing                      |                                       |
| F                               | machine number                       | 2101160065                               | tank ID                             |                                       |
| Slot management                 | Screen type                          |                                          | Screen orientation                  |                                       |
| 5                               | screen resolution                    | 1920x1080                                | Port number                         | 4150                                  |
| Temperature setting             | Device SN number                     | SUAK1K518QY202312150<br>999              | Camera SN                           |                                       |
| Basic setting                   | Android program<br>version           | TCN_SD_05_V03.02.20231<br>223.16         |                                     |                                       |
| $\triangle$                     | firmware version                     | K518_ALI_SJG                             | single chip version                 |                                       |
| Fault diagnose                  | wechat face pay<br>version           |                                          | ali face pay<br>version             |                                       |
| Payment setting                 | pay system type                      | 不使用主板支付系统                                | pay code type                       | 不显示二维码-None                           |
| ð                               | main board type                      | 弹簧驱动-Spring                              | main board type 2                   | NONE                                  |
| System setting                  | Server Type                          | CDZZF                                    | Server IP                           | qrc.ourvend.com                       |
| Advanced menu                   | UI type                              | 6~外贸UI                                   | main board serial<br>port baud rate | 9600                                  |
|                                 | serial port 1                        | /dev/ttyS1                               | serial port 2                       |                                       |
|                                 | cash acceptor type                   |                                          | coin acceptor type                  |                                       |
|                                 | card reader type                     |                                          | version of MDB<br>protocol          |                                       |
|                                 | Touch screen drive<br>version number |                                          | PCB version<br>number               | rk30sdk                               |
|                                 | Memo<br>1.14                         | 58.5%<br>pry usage ratio<br>1 GB/1.95 GB | Storag<br>672                       | 16.0%<br>ge usage ratio<br>MB/4.09 GB |

9-2-1 Machine basic information page

3. Network testing

After clicking the [Start Test] button, the machine queries the current network status and displays it in the result column. If the machine network signal is abnormal, you need to check whether the antenna is installed correctly, whether the network access is normal, and whether the SIM card is normal.

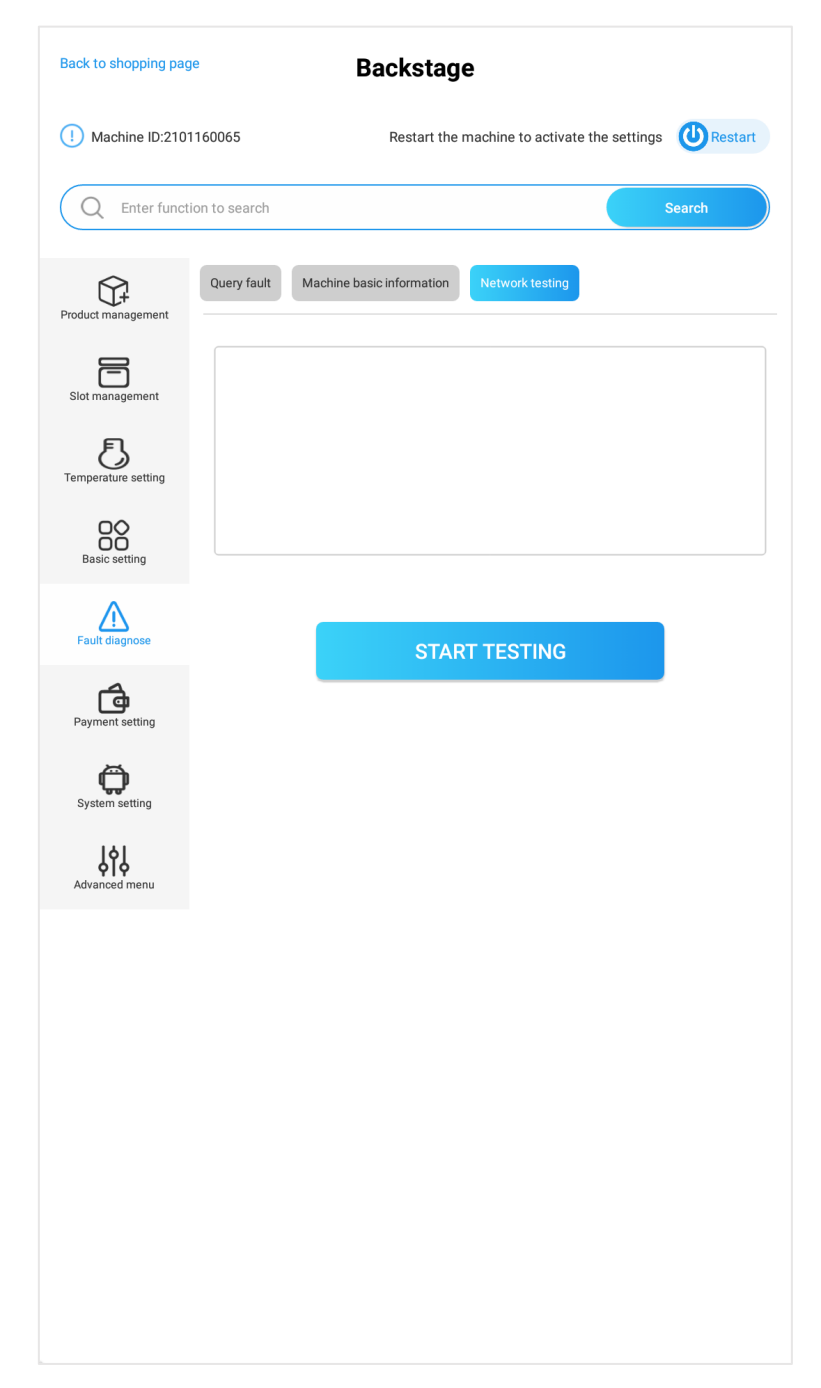

9-3-1 Network testing

# **10**、 Payment method settings

1, Common payment methods

Those payment methods that are most frequently used in or outside China, you can turn on/off the switches to enable/disable the payment methods.

| Back to shopping pag | <sup>je</sup> Ba                                      | ackstage                                |                 |
|----------------------|-------------------------------------------------------|-----------------------------------------|-----------------|
| () Machine ID:210    | 1160065                                               | Restart the machine to activate the set | ttings URestart |
| Q Enter funct        | ion to search                                         |                                         | Search          |
| Product management   | Common payment methods                                | Sales report Other payment methods      | s Age Verify    |
| 8                    | Common paymen                                         | t methods                               |                 |
| Slot management      | Cash payment<br>Select cash payment                   | Dirve5In                                |                 |
| Temperature setting  | Set serial ports                                      | /dev/ttyS2                              | 2               |
| Basic setting        | coin                                                  |                                         | Unfold          |
| Fault diagnose       | paper currency<br>Single maximum cumulative o         | coin amount switch                      | Unfold          |
| Payment setting      | Manual change                                         |                                         |                 |
| System setting       | No consumption, no refund<br>Display change available |                                         |                 |
| joji<br>joji         | Bill escrow                                           |                                         |                 |
| Advanced menu        | Reminder of insufficient chan                         | ge balance                              |                 |
|                      | Bill return capacity                                  | 25                                      | Yes             |
|                      |                                                       | 23                                      |                 |
|                      |                                                       |                                         |                 |

10-1-1 Common payment methods

### 2, Sales report

Mostly used on those always off-line machines. It is Used to

count sales data and historical sales data before machine replenishment.Click the payment method scroll-down box, select a payment method, enter starting time, ending time, starting slot and ending slot to query, the sales data will show up.

| Back to shopping pag | e Bacl                                                        | stage                            |                                 |
|----------------------|---------------------------------------------------------------|----------------------------------|---------------------------------|
| () Machine ID:2101   | 160065 Re                                                     | start the machine to activate    | e the settings URestart         |
| Q Enter function     | on to search                                                  |                                  | Search                          |
|                      | Common payment methods                                        | ales report Other payment        | methods Age Verify              |
| Slot management      | Total since the equipment has transac<br>Cumulative amount: 0 | tions:<br>Cumulative             | e quantity: 0                   |
|                      | Shipment status Success                                       |                                  |                                 |
| Basic setting        | start time Please select payr                                 | enent method start time End time | Please select an end time       |
| Fault diagnose       | Start cargo Lane Please enter the sta                         | rt cargo Lane End cargo Lane     | Please enter the end cargo Lane |
| Payment setting      | Query                                                         |                                  | Clear data                      |
| System setting       | Total sales 0 n                                               | No data                          | Export query data to local      |
| Advanced menu        |                                                               |                                  |                                 |
|                      |                                                               |                                  |                                 |

10-2-1 Sales report

### $\boldsymbol{3}_{\boldsymbol{s}}$ Other payment methods

All the payment methods here require certain payment parameters or configured serial ports. Turn on the payment method you want to use, and then configure its parameters. After the configuration is completed, restart to take effect. please test before you turn them on.

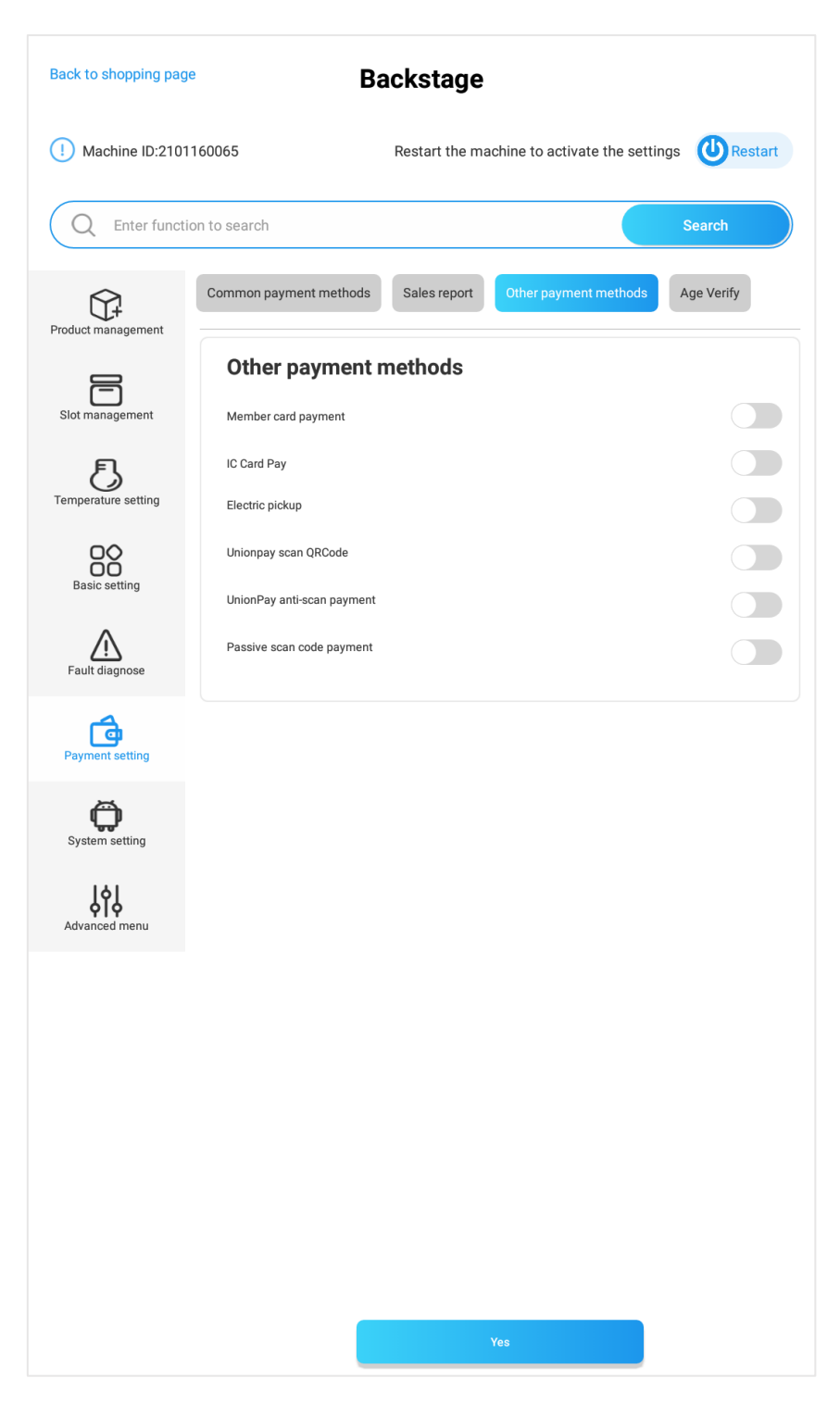

10-3-1 Other payment methods

### 4. Age Verification

After turning on the age verification switch, select the corresponding age verification method, including DCM5 card reader age verification and Intellicheck age identification. (1) To use DCM5 age recognition verification, you need to first connect the corresponding card reader, and then set the purchase age limit before payment in each slot, and restart to take effect.

② Use Intellicheck age verification: turn on the age verification switch, enter the configuration parameters, click OK, and restart to take effect. Return to the shopping interface, select the goods in the slots, the age verification pop-up window will pop up, use your mobile phone to scan the QR code, and finally use your mobile phone to scan your face.

| Back to shopping page Backstage |                                                                         |                                                                            |  |  |
|---------------------------------|-------------------------------------------------------------------------|----------------------------------------------------------------------------|--|--|
| () Machine ID:21011             | 60065 Resta                                                             | Restart the machine to activate the settings URestart                      |  |  |
| Q Enter function                | n to search                                                             | Search                                                                     |  |  |
| Product management              | Common payment methods Sale                                             | s report Other payment methods Age Verify                                  |  |  |
| Slot management                 | Age Verify                                                              |                                                                            |  |  |
| F                               | Age verification method                                                 | Intellicheck                                                               |  |  |
| Temperature setting             | Url of age verification                                                 |                                                                            |  |  |
| 00                              | https://idn-platform-api.intellicheck.com                               |                                                                            |  |  |
| Basic setting                   | Subscription key of age ve                                              | Subscription key of age verification                                       |  |  |
|                                 | 476944418b7dd4709b36b4917                                               |                                                                            |  |  |
| Eault diagnose                  | Company token of age verification                                       |                                                                            |  |  |
| r aut diagnose                  | Fault diagnose         YjY4ZWE3ZTYtYjU3ZC00ZDhhLThkYzctNzI10TlyZjJhN2E0 |                                                                            |  |  |
| <b>d</b>                        | PiiKey of age verification                                              |                                                                            |  |  |
| Payment setting                 |                                                                         | 4r9jU^w4:3M;C}-J                                                           |  |  |
| Ö                               | Qr code url of age verifica                                             | tion                                                                       |  |  |
| System setting                  | https:                                                                  | /identitysdk.intellicheck.com                                              |  |  |
| ارما Local                      |                                                                         |                                                                            |  |  |
| Advanced menu FL                |                                                                         |                                                                            |  |  |
|                                 | *Attention: please set<br>after turning of                              | the minimum purchase age at slot<br>in the age verification switch.<br>Yes |  |  |

10-4-1 Age verification Interface

|                                       | change goods                    |
|---------------------------------------|---------------------------------|
| Commodity name                        | Vending machine                 |
| Unit price                            | 6553.5                          |
| Commodity code                        | 1                               |
| Slot capacity                         | 199                             |
| Product description                   | Enter product description       |
| Open additional slot<br>configuration |                                 |
| heated or not ?                       |                                 |
| Slot status                           | Available                       |
| Commodity category                    | Set the minimum<br>purchase age |
| Age verification before payment       |                                 |
| Minimum purchase age                  | 18                              |
| Product details image                 | Replace product images          |
|                                       | Yes                             |
|                                       |                                 |

10-4-2 Age verification limitation setting in the slot

### , Cash payment

Turn on the cash payment switch and select cash mode. Select serial port or USB connection according to the interface type of the paper coin machine (after serial port connection, the corresponding serial port needs to be set in the background). After the connection is completed, click the Restart button. It will take effect after restarting.

| Back to shopping pag | e Backstage                                                    |                                     |
|----------------------|----------------------------------------------------------------|-------------------------------------|
| () Machine ID:231    | 270145 Restart the machin                                      | e to activate the settings ORestart |
| Q Enter funct        | ion to search                                                  | Search                              |
| Product management   | Common payment methods Sales report Ot                         | ther payment methods Age Verify     |
| Slot management      | Common payment methods                                         | ayment switch 🗨                     |
| Temperature setting  | coin                                                           | Unfold 🗸                            |
| Basic setting        | paper currency<br>Single maximum cumulative coin amount switch | Unfold                              |
| Fault diagnose       | Manual change<br>No consumption, no refund                     |                                     |
| Payment setting      | Display change available<br>Bill escrow                        |                                     |
| System setting       | Reminder of insufficient change balance                        |                                     |
| ŶţŶ                  | Coin pre storage                                               | Pre-stored                          |
| Advanced menu        | Bill return capacity                                           | 25 Yes                              |
|                      |                                                                |                                     |

10-5-1 Cash payment

#### 6. Card payment

Turn on the card payment switch. Connect the motherboard to the

card reader through the serial port, then select the serial port mode (configure the serial port to which the motherboard is connected), click the restart button, and it will take effect after restarting.

Note: Configure the serial port that the Zhou Ligong card reader is connected to. After restarting, you need to wait for the card reader to flash or wait for one minute before using it.

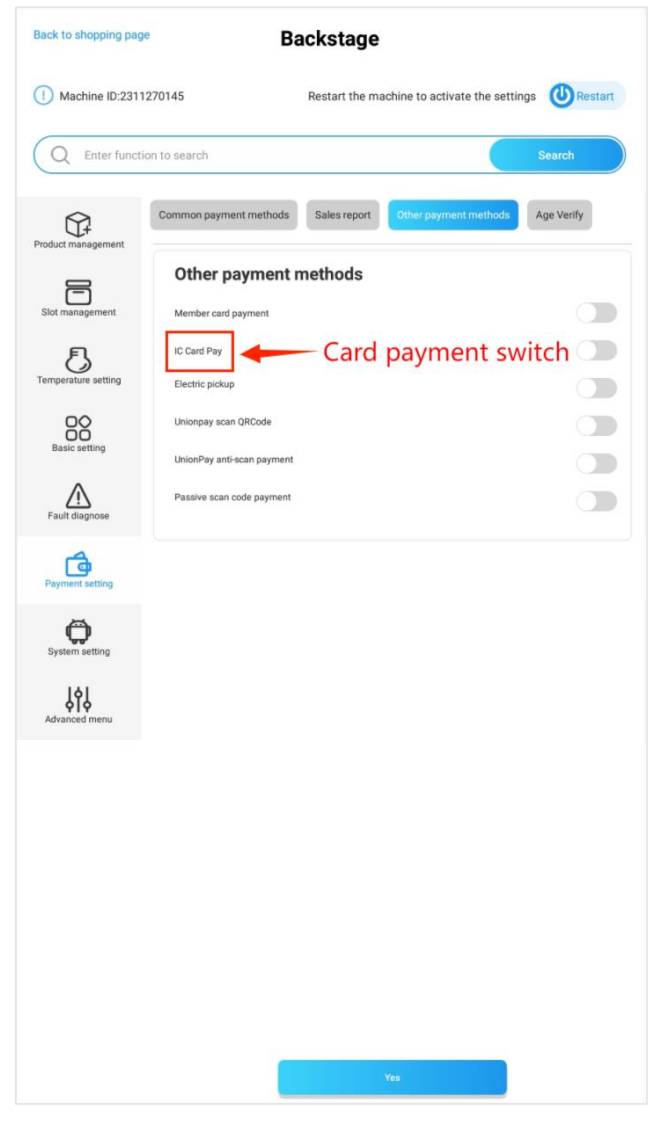

10-6-1 Card payment

# 11、The Android system

1. The Android system

Here we introduce the functions included in the Android system.

| Back to shopping page       | Backstage                                  |                |
|-----------------------------|--------------------------------------------|----------------|
| U Machine ID:21011600       | 65 Restart the machine to activate the set | tings URestart |
| Q Enter function to         | search                                     | Search         |
| An Product management       | drold system Software version update       |                |
| Slot management             | Open ES browser                            | ng menu        |
| E<br>Temperature setting    | Backup App to flash driver                 | h driver       |
| Basic setting               | Delete all ads                             | n flash        |
| Fault diagnose              | Copy program data                          | data           |
| Payment setting             | software management Restore default s      | ettings        |
| System setting              | Switch to the old background               |                |
| <b>لڑا</b><br>Advanced menu | Keep APP working foreground                |                |
|                             | watchdog                                   |                |
|                             | Quick setup guide                          | Set up         |
|                             | Use printer                                |                |
|                             | Restart Android regularly                  |                |
|                             | Reboot time 1                              | REVISE         |
|                             |                                            |                |
|                             |                                            |                |

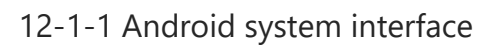

(1) Open the ES browser to go to the Android file manager where you can manage the system files and flash drivers.

|                |            | Homepage B) |             |         |
|----------------|------------|-------------|-------------|---------|
|                | 刀<br>Main  | Movies      |             | APP     |
| 60<br><b>0</b> | 0          | 3           | 16          | 4       |
| Tools          |            |             |             | 4.09 GB |
| a Cloud        | 🖯 Remote N | Manager     | Retwork     |         |
| En Send Files  | 😳 System M | Aanager     | Recycle Bin |         |
| Bookmarka      |            |             |             |         |
| Download       | News       |             | 💩 Weather   |         |
| Facebook       | R Documer  | nts         | Kovies      |         |
| APP            | / Music    |             | 🔜 Images    |         |
| Google         |            |             |             |         |
|                |            |             |             |         |
|                |            |             |             |         |
|                |            |             |             |         |
|                |            |             |             | •       |
|                |            |             |             |         |
|                |            |             |             |         |
|                | 0          | 0           | 14          | 4       |

11-1-1 The ES browser

②Open Android system setting menu, there you can set internet connection, display, language, audio and other items like what you do with your phone.

| Setting | s         |                                                                    | ۹ |
|---------|-----------|--------------------------------------------------------------------|---|
|         | •         | Wi-Fi<br>"TCN"                                                     |   |
|         | *         | Bluetooth<br>Disabled                                              |   |
|         | 0         | Data usage<br>0 B of data used                                     |   |
|         |           | More                                                               |   |
|         | Device    |                                                                    |   |
|         | Ð         | Display<br>Adaptive brightness is OFF                              |   |
|         | ٠         | Notifications<br>All apps allowed to send                          |   |
|         |           | Sound<br>Ring volume at 71%                                        |   |
|         | ۲         | Apps<br>15 apps installed                                          |   |
|         | <b>\$</b> | ScreenshotSetting                                                  |   |
|         |           | Storage<br>1.52 GB of 4.09 GB used                                 |   |
|         | Î         | Battery<br>100% - Charging on AC                                   |   |
|         |           | Memory<br>Avg 448 MB of 1.9 GB memory used                         | 5 |
|         | ÷         | Users<br>Signed in as Owner                                        |   |
|         | Persona   | 1                                                                  | k |
|         | •         | Location<br>ON / High accuracy                                     |   |
|         | ê         | Security                                                           |   |
|         | 8         | Accounts                                                           |   |
|         |           | Languages & input<br>English (United States), Chinese (China), and |   |
|         | 0         | Backup & reset                                                     |   |
|         | System    |                                                                    |   |
|         | 0         | Date & time<br>GMT+08:00 China Standard Time                       |   |
|         | ø         | System Reboot                                                      |   |
|         | ø         | Auto Reboot                                                        |   |
|         | ø         | On & Off Power                                                     |   |
|         | Ť         | Accessibility                                                      |   |
|         | •         | Printing                                                           |   |

11-2-1 Android system setting

③Back the APP to a flash driver:Insert a flash driver to the Android box, click "Backup APP" and a new folder will be created in the flash driver to store the APP, then you can use the flash driver to install the APP on other machines.

④Backup logs to the flash driver: insert a flash driver, click "Backup logs" and the logs will be backed up to a new folder named "TcnLog" in the flash driver.

⑤Delete all ads on the machine: click this button you will delete all the ads, please be cautious.

(6) Copy ad files from a flash driver: you need to create a TcnFolder folder in the flash driver first, then create sub-folders in accordance to the ad types, then click the "Copy ads from flash driver" button, the ads will be copied to the machine system.

⑦Factory reset: Click this button and enter the advanced menu, the machine will clear all parameters and will recover factory settings, please be cautious.

5

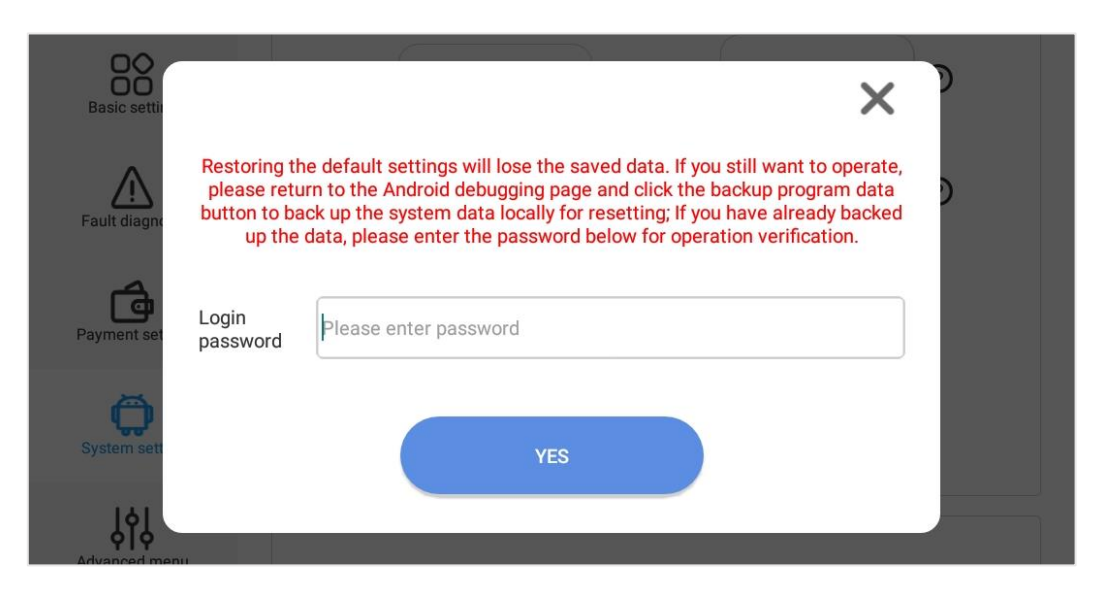

11-1-7-1Machine debugging

(a)Switch to old-version page: click the button to go back to the shopping interface, enter the back-end system again and you will enter the old-version page. Likewise, if you click "Switch to new version" button, quit and enter again, you enter the new version.

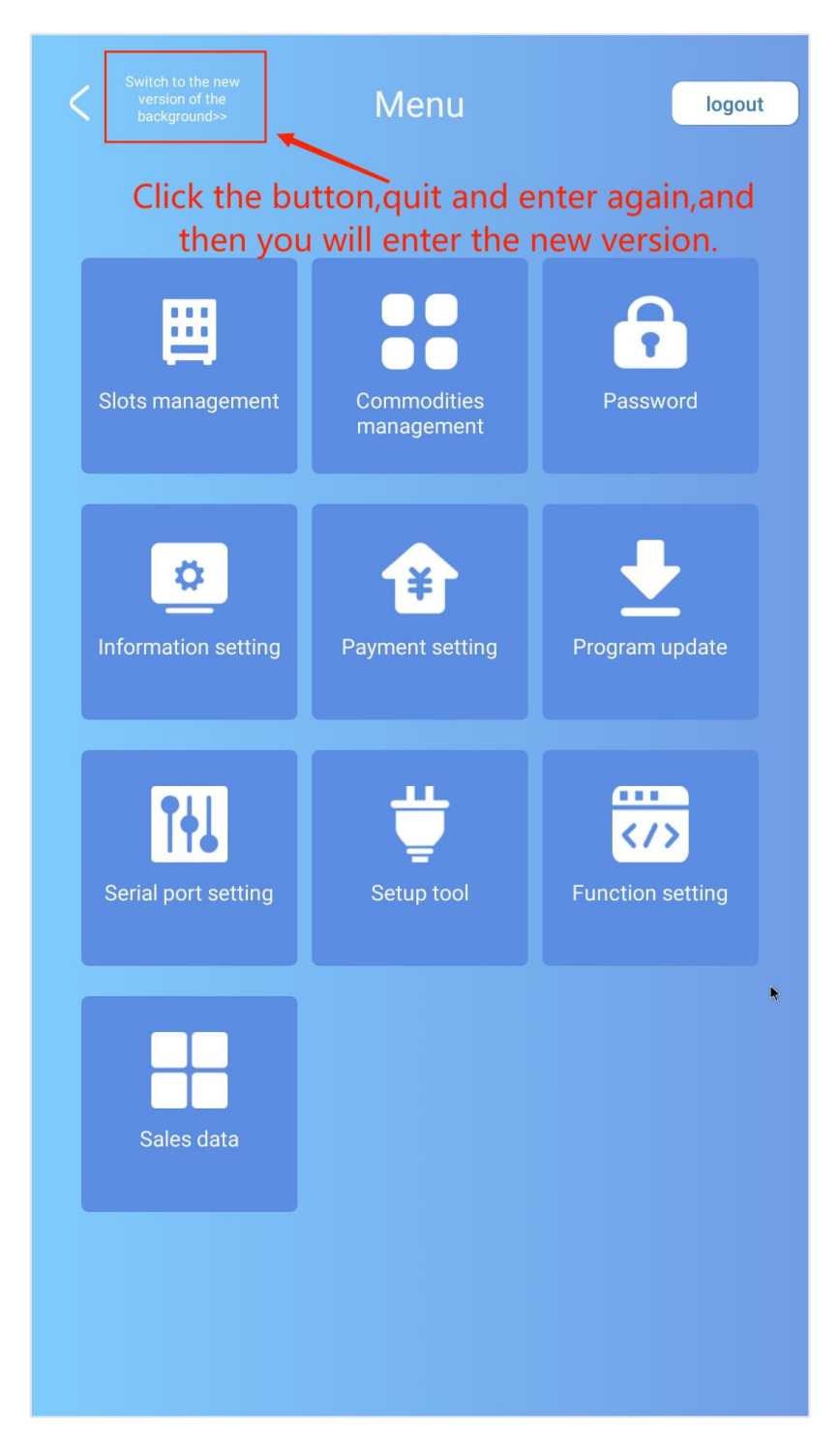

11-1-8-1 The old version

2. Keep the APP running in the foreground: In order to prevent the system from misoperation when exiting the home page, after this switch is turned on, the software will automatically restart after exiting. 3. Quick Setup Wizard: In order to quickly set the parameters required for machine operation, click the [Setup] button of the Quick Setup Wizard to set the system operating parameters. Including screen size, screen orientation, motherboard type, serial port, UI type, payment system type, payment QR code type, etc. After the setting is completed, click the restart button and it will take effect after restarting.

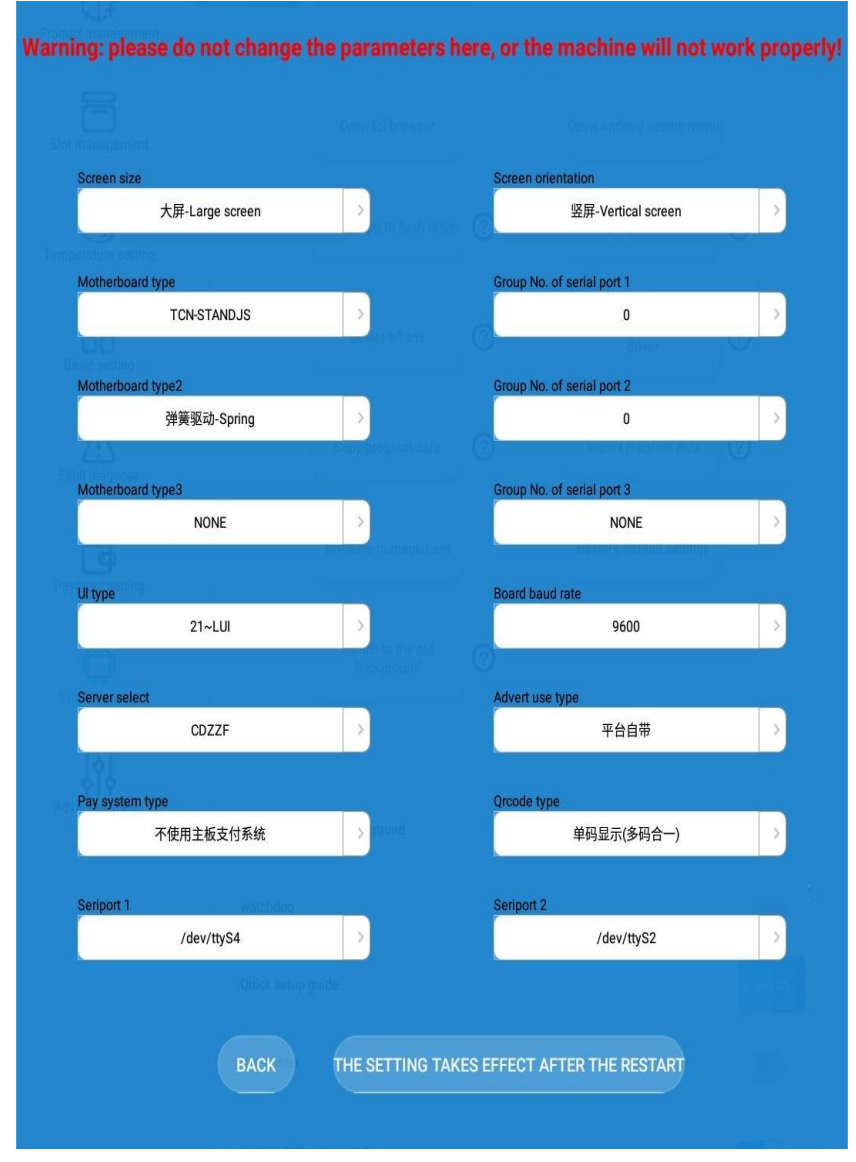

11-3-1 Quick Setup Wizard

4. Using the printer: Before use, make sure the machine has been

connected to the printer and the serial port settings are correct.

5. Android system scheduled restart: Set the scheduled restart time point to refresh cached data.

6. Software Version Update

The server will release the latest program version every month, mainly to optimize the use of functions and give everyone a better experience. It can update the main software, main driver board software, slave driver board software and motherboard software. You can also click the Manually Select Version Update button to update the program read from the USB flash drive.

6

| Back to shopping pag     | e B                       | ackstage                                                             |  |
|--------------------------|---------------------------|----------------------------------------------------------------------|--|
| () Machine ID:2311270145 |                           | Restart the machine to activate the settings                         |  |
| Q Enter functi           | ion to search             | Search                                                               |  |
| Product management       | Android system Software v | ersion update                                                        |  |
| Slot management          | current version —         | TCN_SD_05_V03.02.20231123.39                                         |  |
| E<br>Temperature setting |                           |                                                                      |  |
| Basic setting            | the latest version ——     | TCN_SD_05_V03.02.20231123.39                                         |  |
| Fault diagnose           |                           | Update to the lastest version                                        |  |
| Payment setting          |                           | Select a version to update                                           |  |
| System setting           |                           | current version ——CSC52022032426TCN_MDBT30<br>Update Program slave 1 |  |
| Advanced menu            | Upgrade slave drive       | Please select  UPGRADE                                               |  |
|                          |                           | Five-inch screen motherboard update                                  |  |

11-2-1 Software version update

# 12. Machine debugging

1. This menu is for professional machine debuggers and it requires a password to enter. In this menu you can configure all different parameters of the motors. Let's take a spiral machine as instance:

| Back to shopping pag     | Backstage                                                                   |                      |
|--------------------------|-----------------------------------------------------------------------------|----------------------|
| () Machine ID:231        | 1270145 Restart the machine to activate 1                                   | he settings URestart |
| Q Enter funct            | ion to search                                                               | Search               |
| Product management       | Advanced menu Engineer slot test Serial Tool<br>Master cabinet Spring slave |                      |
| Slot management          | All set to belt slot (cautious change)! )                                   | Yes                  |
| E<br>Temperature setting | All set to single slot (cautious change)! )                                 | Yes                  |
| Basic setting            | Reset all slots                                                             | Yes                  |
| Fault diagnose           |                                                                             |                      |
| Payment setting          | Switch settings                                                             |                      |
| System setting           |                                                                             |                      |
| Advanced menu            | Refrigerating / Please enter te<br>heating                                  | Mperature Yes        |
|                          | Failed counts<br>lock the<br>machine(9:unlock 5<br>machine)                 | ~                    |
|                          | Drop sensor whole                                                           |                      |
|                          | Glass heating                                                               |                      |
|                          | LED lights                                                                  |                      |
|                          | Buzzer                                                                      |                      |
|                          | Self-inspection before shipment                                             |                      |

12-1-1 Debugging menu of a spiral vending machine

Tip: The parameters in the machine debugging menu have been set before leaving the factory. Please do not change them randomly, otherwise the machine may not operate normally!